## Latitude 9510

Guía de configuración y especificaciones

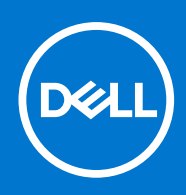

#### Notas, precauciones y advertencias

(i) NOTA: Una NOTA indica información importante que le ayuda a hacer un mejor uso de su producto.

PRECAUCIÓN: Una PRECAUCIÓN indica la posibilidad de daños en el hardware o la pérdida de datos, y le explica cómo evitar el problema.

AVISO: Un mensaje de AVISO indica el riesgo de daños materiales, lesiones corporales o incluso la muerte.

© 2020 2021 Dell Inc. o sus filiales. Todos los derechos reservados. Dell, EMC, y otras marcas comerciales son marcas comerciales de Dell Inc. o de sus filiales. Puede que otras marcas comerciales sean marcas comerciales de sus respectivos propietarios.

## Tabla de contenido

| Capítulo 1: Configure la Latitude 9510                | 5        |
|-------------------------------------------------------|----------|
| Canítulo 2: Vistas de Latitude 9510                   | 7        |
| Vieta de la pantella                                  | 7        |
| Vista de la partalla.<br>Vista superior (convertible) |          |
| Vista superior                                        | Q        |
| Vista dorocha                                         | 10       |
| Vista del ecita                                       | 10       |
| Vista inferior                                        |          |
| Canítulo 3: Modos                                     | 12       |
| Modo de tableta                                       | 12       |
| Modo de lanton                                        | 13       |
| Modo plegado                                          | 14       |
| Modo de base                                          |          |
| Continue de Fonociéros de Lotitude 0540               | 10       |
| Capitulo 4: Especificaciones de Latitude 9510         |          |
| Dimensiones y peso                                    |          |
| Processauores                                         |          |
| Conjunto do obino                                     |          |
| Sistema aparetiva                                     |          |
| Sistema operativo                                     |          |
| Puortos y conoctoros                                  | 10       |
|                                                       | 10       |
|                                                       | 19<br>10 |
| Lector de tarietas multimedia                         | 20       |
|                                                       | 20       |
| Cámara                                                | 20       |
| Lector de huellas digitales (oncional)                | 20       |
| Superficie táctil                                     |          |
| Gestos de la almohadilla de contacto                  |          |
| Adantador de alimentación                             | 21       |
| Ratería                                               |          |
| Pantalla                                              | 23       |
| Módulo inalámbrico                                    | 20       |
| Entorno del equipo                                    |          |
|                                                       |          |
| Capítulo 5: System Setup (Configuración del sistema)  | 25       |
| IVIENU de INICIO                                      |          |
| l eclas de navegación                                 |          |
| Secuencia de arranque                                 |          |
| Opciones de configuración del sistema                 |          |
| Opciones generales                                    |          |

| Configuración del sistema                                                           | 27 |
|-------------------------------------------------------------------------------------|----|
| Opciones de la pantalla Video (Vídeo)                                               |    |
| Seguridad                                                                           |    |
| Inicio seguro                                                                       |    |
| Opciones de Intel Software Guard Extensions                                         |    |
| Rendimiento                                                                         |    |
| Power management                                                                    |    |
| Comportamiento durante la POST                                                      |    |
| Facilidad de administración                                                         |    |
| Compatibilidad con virtualización                                                   |    |
| Opciones de modo inalámbrico                                                        |    |
| Mantenimiento                                                                       |    |
| Registros del sistema                                                               |    |
| Resolución del sistema de SupportAssist                                             |    |
| Actualización del BIOS en Windows                                                   |    |
| Actualización del BIOS en sistemas con BitLocker habilitado                         | 40 |
| Actualización del BIOS del sistema con una unidad flash USB                         | 40 |
| Contraseña del sistema y de configuración                                           |    |
| Asignación de una contraseña de configuración del sistema                           | 41 |
| Eliminación o modificación de una contraseña de configuración del sistema existente | 41 |
| mítula 6. Salusián de problemes                                                     | 40 |

| apítulo 6: Solución de problemas                                                                | 42 |
|-------------------------------------------------------------------------------------------------|----|
| Diagnóstico de verificación de rendimiento del sistema previo al arranque de Dell SupportAssist | 42 |
| Ejecución de la comprobación de rendimiento del sistema previa al arranque de SupportAssist     | 42 |
| Diagnóstico                                                                                     | 42 |
| Mensajes de error de diagnósticos                                                               | 44 |
| Mensajes de error del sistema                                                                   | 47 |
| Ciclo de apagado y encendido de wifi                                                            | 48 |
|                                                                                                 |    |

| Capítulo 7: Obtención de ayuda    | . 49 |
|-----------------------------------|------|
| Cómo ponerse en contacto con Dell | 49   |

### 1

## **Configure la Latitude 9510**

1. Conecte el adaptador de alimentación y presione el botón de encendido.

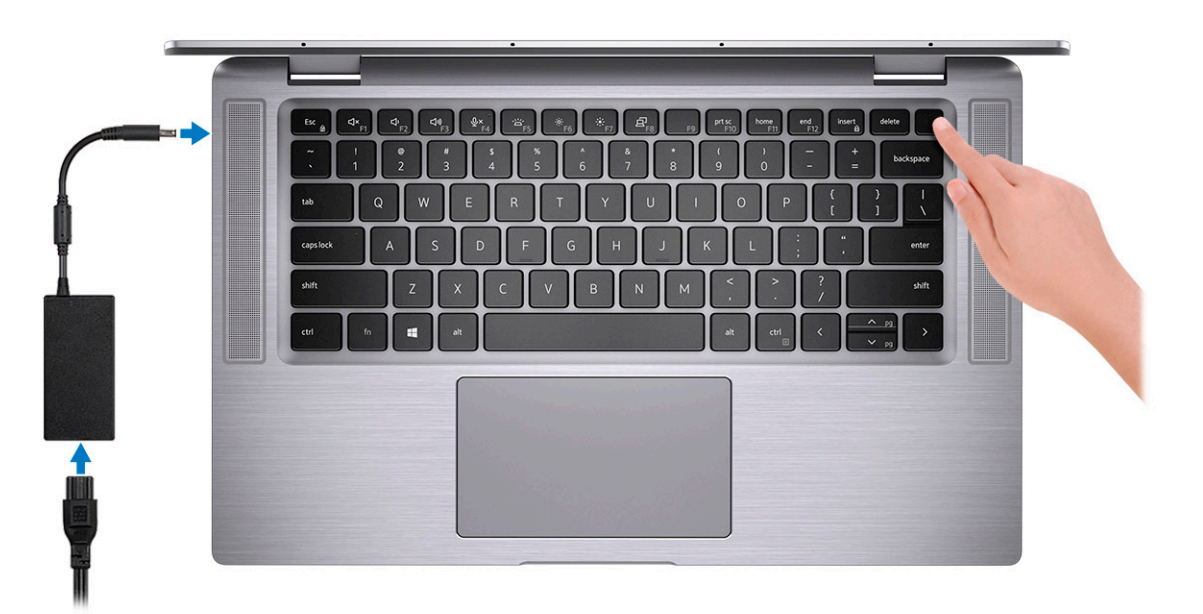

- 2. Finalice la configuración del sistema de Windows.
- Siga las instrucciones que aparecen en pantalla para completar la configuración. Durante la configuración, Dell recomienda lo siguiente:
  Conectarse a una red para las actualizaciones de Windows.
  - (i) NOTA: Si va a conectarse a una red inalámbrica segura, ingrese la contraseña para acceder a dicha red cuando se le solicite.
  - Inicie sesión o cree una cuenta si está conectado a Internet, o cree una cuenta offline si no lo está.
  - En la pantalla **Soporte y protección**, ingrese su información de contacto.
- 4. Localice y utilice las aplicaciones de Dell en el menú Start (Inicio) de Windows (recomendado)

#### Tabla 1. Localice aplicaciones Dell

| Aplicaciones de Dell | Detalles                                                                         |
|----------------------|----------------------------------------------------------------------------------|
|                      | Registro del producto Dell                                                       |
|                      |                                                                                  |
|                      |                                                                                  |
|                      | Asistencia y soporte técnico de Dell                                             |
|                      | Acceda a la ayuda y la asistencia para su equipo.                                |
|                      |                                                                                  |
|                      | SupportAssist                                                                    |
|                      | Comprueba proactivamente el estado del hardware y el software de la computadora. |

#### Tabla 1. Localice aplicaciones Dell (continuación)

| Aplicaciones de Dell | Detalles                                                                                                    |
|----------------------|----------------------------------------------------------------------------------------------------|
|                      | () NOTA: Renueve o actualice la garantía haciendo clic en su fecha de vencimiento en SupportAssist.                                   |
|                      | Actualización de Dell                                                                                                    |
|                      | Actualiza la computadora con correcciones críticas y controladores de dispositivo importantes a medida que se encuentran disponibles. |
|                      | Dell Disitel Delivery                                                                                                    |
|                      | Dell Digital Delivery                                                                                                    |
|                      | Descargar aplicaciones de software, incluido software que se<br>adquirió, pero no se instaló previamente en la computadora.           |

5. Crear una unidad de recuperación para Windows

(i) NOTA: Se recomienda crear una unidad de recuperación para solucionar los problemas que pueden producirse con Windows.

## Vistas de Latitude 9510

## Vista de la pantalla

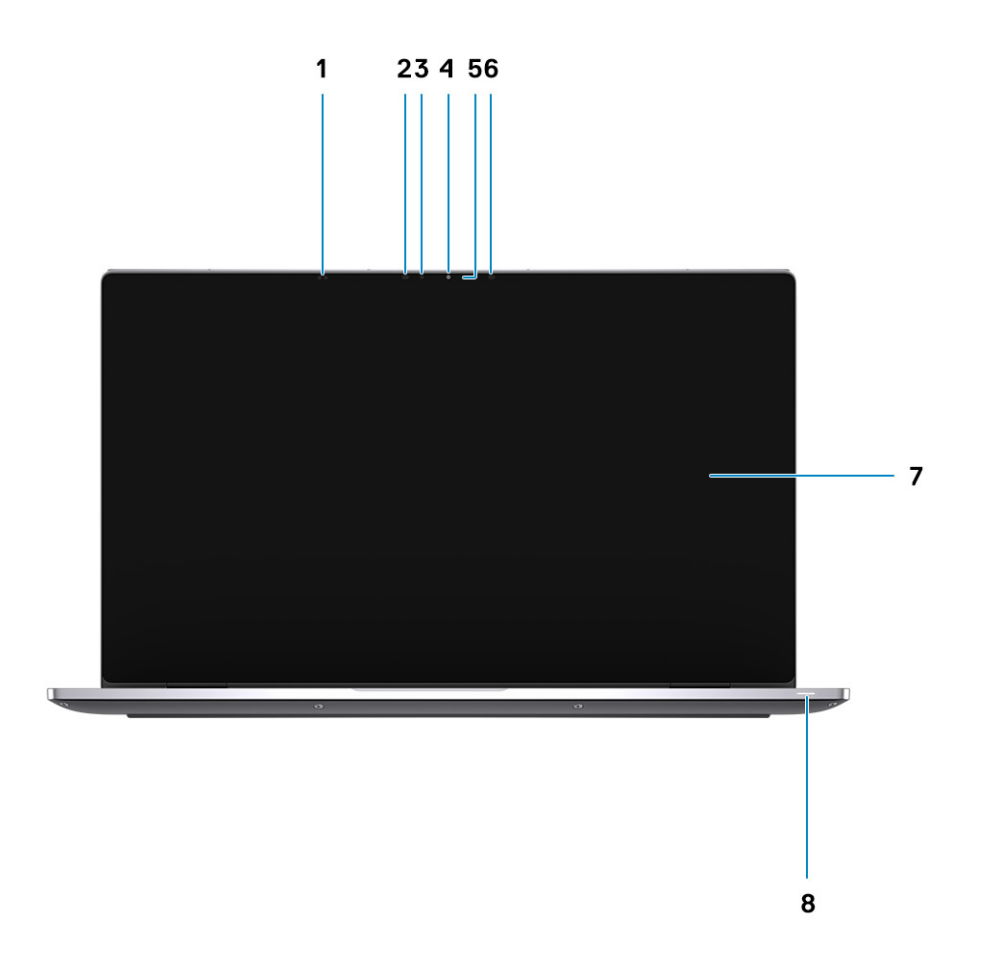

- 1. Sensor de proximidad
- 3. Sensor de luz ambiental (ALS)
- 5. Indicador luminoso de estado de la cámara
- 7. Panel de la pantalla

- 2. Emisor de infrarrojo
- 4. Cámara (infrarroja/RGB)
- 6. Emisor de infrarrojo
- 8. Indicador luminoso de estado de la batería/indicador luminoso de estado de diagnóstico

## Vista superior (convertible)

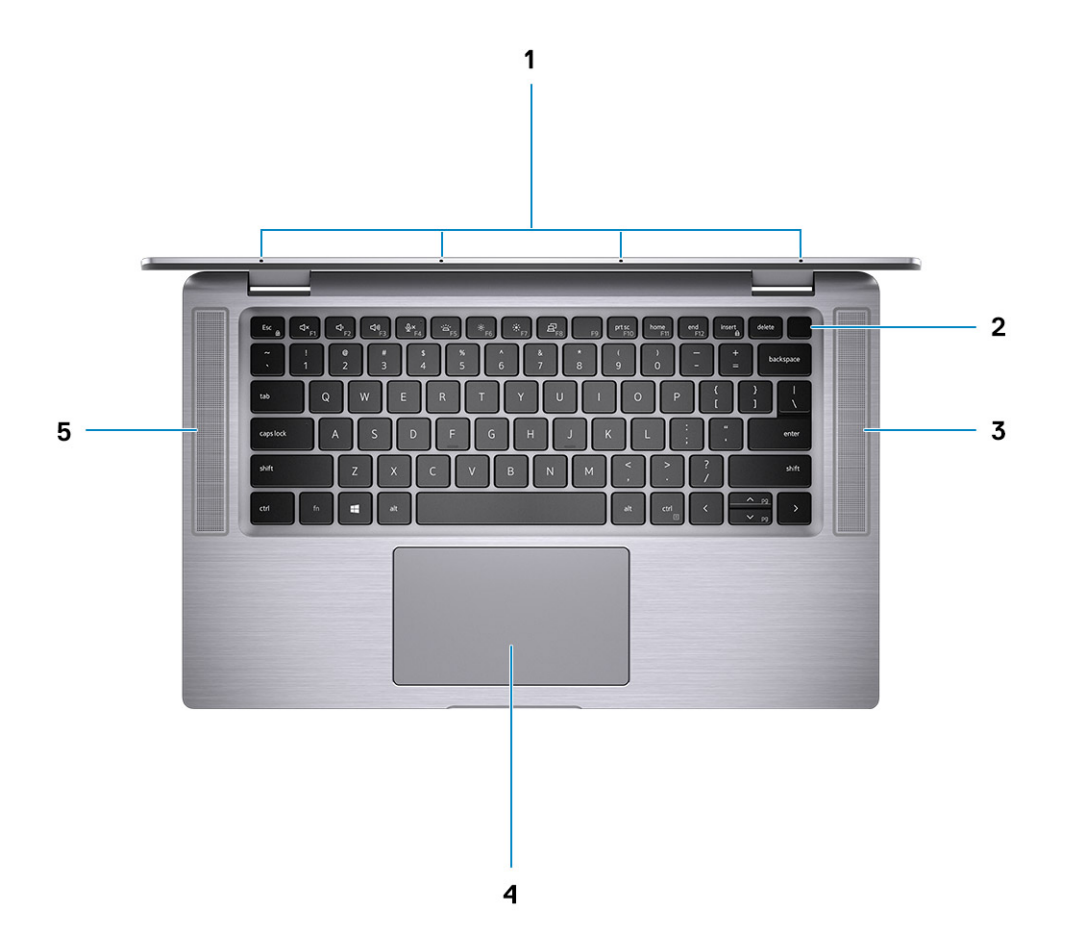

- 1. Micrófonos
- 3. Altavoz derecho
- 5. Altavoz izquierdo

- 2. Botón de encendido
- 4. Superficie táctil

## Vista superior

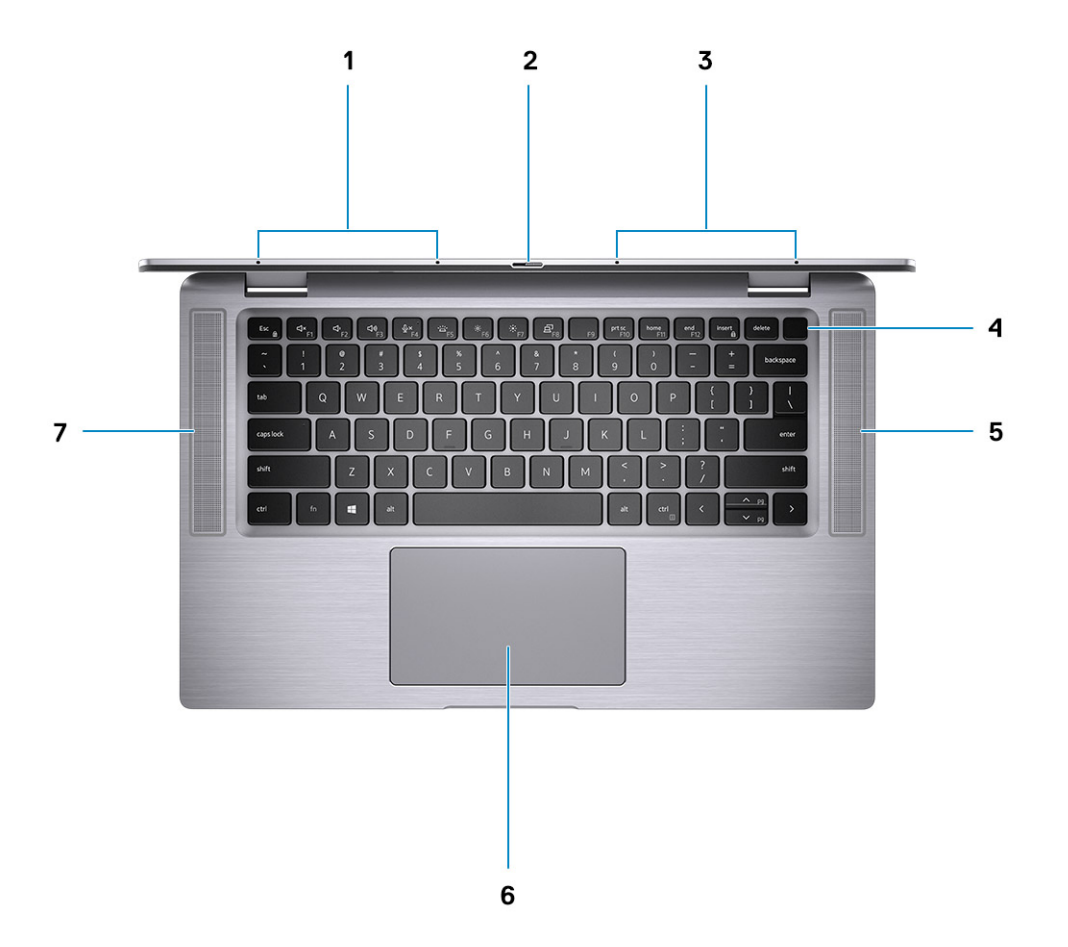

- 1. Micrófono izquierdo
- 3. Micrófono derecho
- 5. Altavoz derecho
- 7. Altavoz izquierdo

- 2. Obturador de la cámara
- 4. Botón de encendido con lector de huellas digitales (opcional)
- 6. Superficie táctil con NFC (opcional)

### Vista derecha

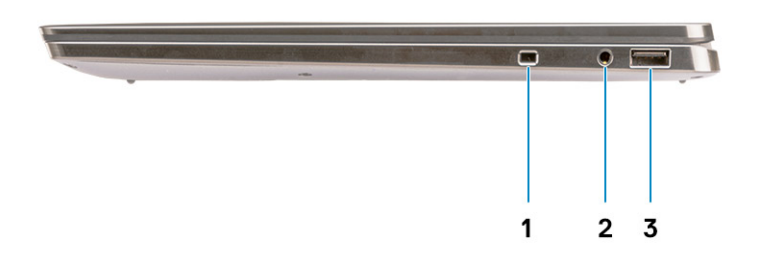

- 1. Ranura de cable de seguridad (en forma de cuña)
- 2. Conector de audio universal de 3,5 mm
- 3. Puerto USB 3.2 de 1.ª generación y tipo A con PowerShare

### Vista izquierda

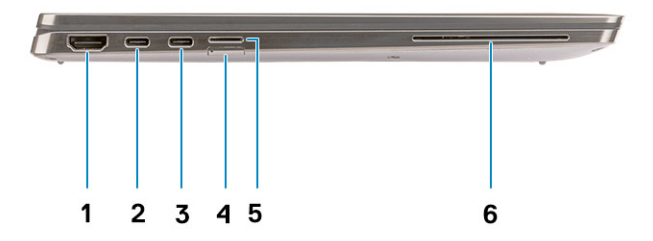

- 1. Puerto HDMI 2.0
- 3. Puerto USB 3.2 de 2.ª generación y tipo C con Thunderbolt 3/ 4. Ranura de la tarjeta SIM Power Delivery/DisplayPort
- 5. Ranura para tarjetas microSD

- 2. Puerto USB 3.2 de 2.ª generación y tipo C con Thunderbolt 3/ Power Delivery/DisplayPort
- 6. Lector de tarjetas inteligentes de contacto (opcional)

## Vista inferior

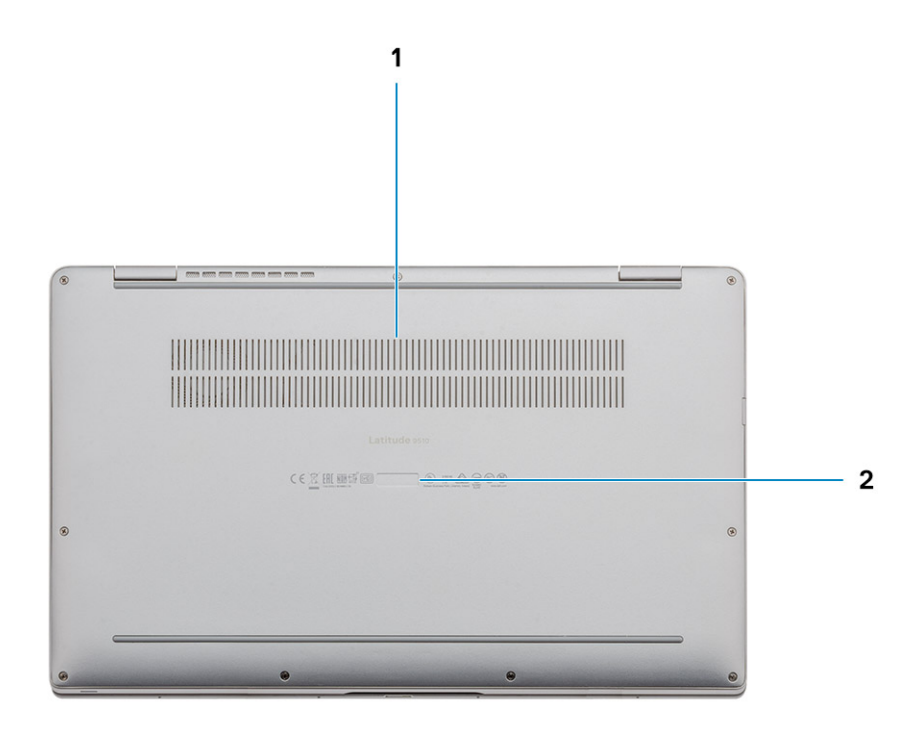

- 1. Ventilación térmica
- 2. Etiqueta de servicio

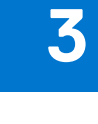

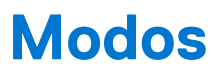

(i) NOTA: Los modos solo corresponden a Latitude 9510 (convertible).

### Modo de tableta

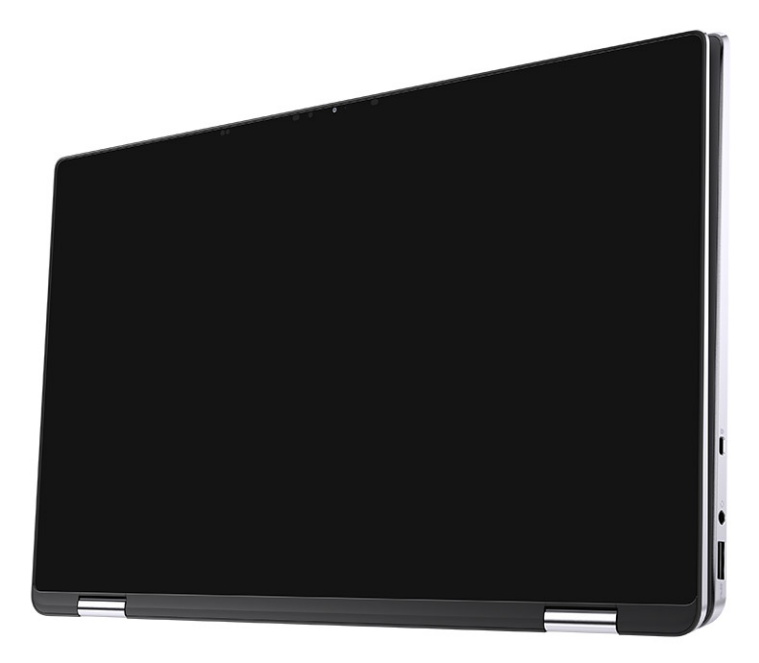

## Modo de laptop

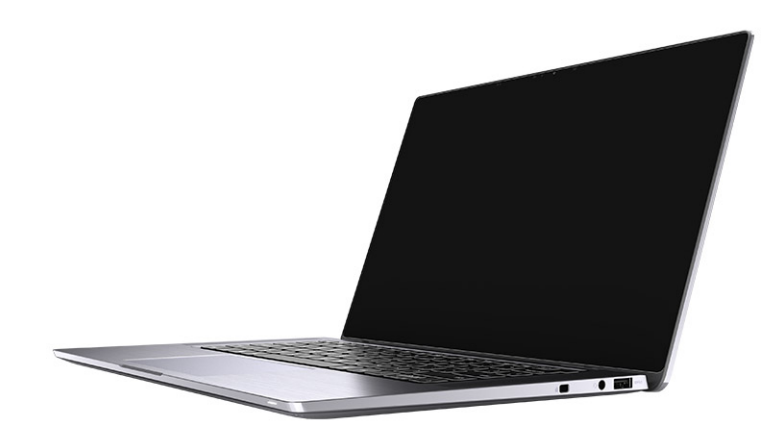

## Modo plegado

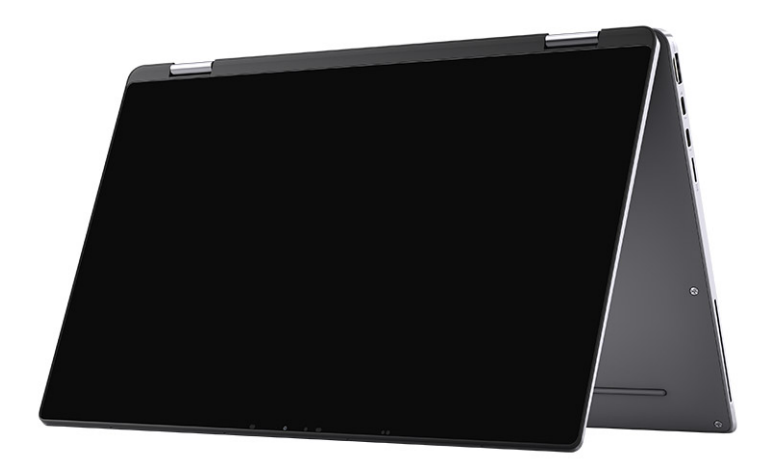

## Modo de base

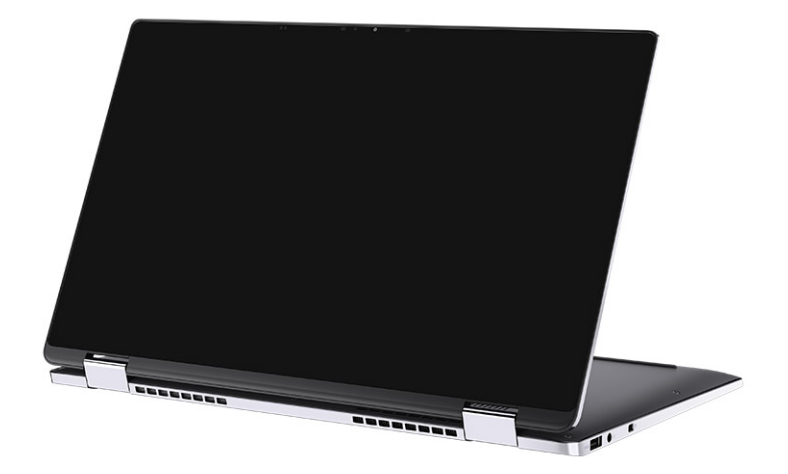

## Especificaciones de Latitude 9510

## **Dimensiones y peso**

#### Tabla 2. Dimensiones y peso

| Descripción |                 | Valores                                                                                           |  |  |
|-------------|-----------------|---------------------------------------------------------------------------------------------------|--|--|
| А           | tura:           |                                                                                                   |  |  |
|             | Parte frontal   | 8,23 mm (0,32 pulgadas)                                                                           |  |  |
|             | Parte posterior | 13,99 mm (0,55 pulgadas)                                                                          |  |  |
| A           | nchura          | 340,20 mm (13,39 pulgadas)                                                                        |  |  |
| Ρ           | ofundidad       | 215,80 mm (8,49 pulgadas)                                                                         |  |  |
| P           | eso (máximo)    | <ul> <li>Peso inicial: 1,50 kg (3,30 lb)</li> <li>Peso de la laptop: 1,40 kg (3,10 lb)</li> </ul> |  |  |

### **Procesadores**

(i) NOTA: Los números de procesadores no son una medida de rendimiento. La disponibilidad de los procesadores está sujeta a cambios y puede variar según la región o el país.

#### Tabla 3. Procesadores

| Procesadores                                    | Potencia | Conteo de<br>núcleos | Conte<br>o de<br>subpro<br>cesos | Velocidad         | Caché | Gráficos integrados |
|-------------------------------------------------|----------|----------------------|----------------------------------|-------------------|-------|---------------------|
| Intel® Core™<br>i5-10210U de<br>10.ª generación | 15 W     | 4                    | 8                                | 1,6 GHz a 3,9 GHz | 6 MB  | Intel UHD Graphics  |
| Intel® Core™<br>i5-10310U de<br>10.ª generación | 15 W     | 4                    | 8                                | 1,6 GHz a 4,0 GHz | 6 MB  | Intel UHD Graphics  |
| Intel® Core™<br>i7-10610U de<br>10.ª generación | 15 W     | 4                    | 8                                | 1,8 GHz a 4,3 GHz | 8 MB  | Intel UHD Graphics  |
| Intel® Core™<br>i7-10710U de<br>10.ª generación | 15 W     | 6                    | 12                               | 1,1 GHz a 3,9 GHz | 12 MB | Intel UHD Graphics  |
| Intel® Core™<br>i7-10810U de<br>10.ª generación | 15 W     | 4                    | 8                                | 1,1 GHz a 4,0 GHz | 12 MB | Intel UHD Graphics  |

#### Tabla 3. Procesadores (continuación)

| Procesadores                                    | Potencia | Conteo de<br>núcleos | Conte<br>o de<br>subpro<br>cesos | Velocidad         | Caché | Gráficos integrados |
|-------------------------------------------------|----------|----------------------|----------------------------------|-------------------|-------|---------------------|
| Intel® Core™<br>i7-10510U de<br>10.ª generación | 15 W     | 4                    | 8                                | 1,8 GHz a 4,9 GHz | 8 MB  | Sin determinar      |

## **Procesadores**

(i) NOTA: Los números de procesadores no son una medida de rendimiento. La disponibilidad de los procesadores está sujeta a cambios y puede variar según la región o el país.

#### Tabla 4. Procesadores

| Procesadores                                    | Potencia | Conteo de<br>núcleos | Conte<br>o de<br>subpro<br>cesos | Velocidad         | Caché | Gráficos integrados |
|-------------------------------------------------|----------|----------------------|----------------------------------|-------------------|-------|---------------------|
| Intel® Core™<br>i5-10210U de<br>10.ª generación | 15 W     | 4                    | 8                                | 1,6 GHz a 3,9 GHz | 6 MB  | Intel UHD Graphics  |
| Intel® Core™<br>i5-10310U de<br>10.ª generación | 15 W     | 4                    | 8                                | 1,6 GHz a 4,0 GHz | 6 MB  | Intel UHD Graphics  |
| Intel® Core™<br>i7-10610U de<br>10.ª generación | 15 W     | 4                    | 8                                | 1,8 GHz a 4,3 GHz | 8 MB  | Intel UHD Graphics  |
| Intel® Core™<br>i7-10710U de<br>10.ª generación | 15 W     | 6                    | 12                               | 1,1 GHz a 3,9 GHz | 12 MB | Intel UHD Graphics  |
| Intel® Core™<br>i7-10810U de<br>10.ª generación | 15 W     | 4                    | 8                                | 1,1 GHz a 4,0 GHz | 12 MB | Intel UHD Graphics  |
| Intel® Core™<br>i7-10510U de<br>10.ª generación | 15 W     | 4                    | 8                                | 1,8 GHz a 4,9 GHz | 8 MB  | Sin determinar      |

### Conjunto de chips

#### Tabla 5. Conjunto de chips

| Descripción              | Valores                               |
|--------------------------|---------------------------------------|
| Conjunto de chips        | Intel Q470                            |
| Procesador               | Intel® Core™ i5/i7 de 10.ª generación |
| Amplitud del bus de DRAM | 64 bits                               |
| EPROM flash              | 32 MB                                 |

#### Tabla 5. Conjunto de chips (continuación)

| Descripción | Valores              |
|-------------|----------------------|
| bus de PCIE | Hasta generación 3.0 |

## Sistema operativo

- Windows 10 Professional (64 bits)
- Windows 10 Home (64 bits)

## Memoria

#### Tabla 6. Especificaciones de la memoria

| Descripción                    | Valores         |
|--------------------------------|-----------------|
| Ranuras                        | Memoria a bordo |
| Тіро                           | LPDDR3          |
| Velocidad                      | 2133 MHz        |
| Memoria máxima                 | 16 GB           |
| Memoria mínima                 | 8 GB            |
| Tamaño de la memoria (a bordo) | 8 GB, 16 GB     |

### **Puertos y conectores**

#### Tabla 7. Puertos y conectores

| Puertos y conectores                 |                                                                                                    |  |
|--------------------------------------|----------------------------------------------------------------------------------------------------|--|
| USB                                  | <ul> <li>2 puertos USB 3.2 de 2.ª generación, tipo C con<br/>Thunderbolt 3/suministro de alimentación/DisplayPort</li> <li>Puerto USB 3.2 de 1.ª generación, tipo A con suministro de<br/>alimentación</li> </ul> |  |
| Audio                                | Un conector para auriculares/micrófono combinado                                                                                                    |  |
| Video                                | Un puerto HDMI 2.0                                                                                                    |  |
| Puerto de acoplamiento               | Soporta el acoplamiento a través de los puertos de tipo C                                                                                                    |  |
| Puerto del adaptador de alimentación | 2 puertos USB de tipo C del adaptador de alimentación                                                                                                    |  |
| Seguridad                            | Una ranura para cable de seguridad (en forma de cuña)                                                                                                    |  |

#### Tabla 8. Puertos externos

| Externa                       |                                   |
|-------------------------------|-----------------------------------|
| Lectora de tarjetas de medios | 1 ranura de tarjeta microSD 4.0   |
| SIM                           | 1 ranura de uSIM (WWAN solamente) |

| Interno |                                                                                                    |
|---------|----------------------------------------------------------------------------------------------------|
| M.2     | <ul> <li>Una ranura de unidad de estado sólido M.2 2230</li> <li>NOTA: Para obtener más información sobre las características de diferentes tipos de tarjetas M.2, consulte el artículo de la base de conocimientos SLN301626.</li> </ul> |

## Almacenamiento

La computadora es compatible con la siguiente configuración:

La unidad principal de la computadora varía según la configuración de almacenamiento.

#### Tabla 10. Especificaciones de almacenamiento

| Tipo de almacenamiento                             | Tipo de interfaz               | Capacidad    |
|----------------------------------------------------|--------------------------------|--------------|
| SSD M.2 2230, clase 35                             | NVMe PCIe de 3.ª generación x4 | Hasta 1 TB   |
| SSD M.2 2230, Opal de cifrado automático, clase 35 | NVMe PCIe de 3.ª generación x4 | Hasta 256 GB |

## Audio

#### Tabla 11. Características de audio

| Descripción                     |       | Valor                                 |  |
|---------------------------------|-------|---------------------------------------|--|
| Controladora                    |       | Realtek ALC711-CG                     |  |
| Conversión estereofónic         | a     | Compatible                            |  |
| Interfaz interna                |       | SoundWire                             |  |
| Interfaz externa Conec          |       | Conector de audio universal           |  |
| Altavoces                       |       | Estéreo                               |  |
| Amplificador de altavoz interno |       | Realtek ALC1309D                      |  |
| Controles de volumen externos   |       | Soporta controles de volumen externos |  |
| Salida del altavoz:             |       |                                       |  |
|                                 | Medio | 4 W                                   |  |
|                                 | Рісо  | 5 W                                   |  |
| Salida del subwoofer            |       | No compatible                         |  |
| Micrófono                       |       | Micrófono de arreglo cuádruple        |  |

## Lector de tarjetas multimedia

#### Tabla 12. Especificaciones del lector de la tarjeta multimedia

| Descripción          | Valores                                                                                                    |
|----------------------|----------------------------------------------------------------------------------------------------|
| Тіро                 | Ranura de tarjeta microSD 4.0                                                                                                    |
| Tarjetas compatibles | <ul> <li>Secure Digital (SD)</li> <li>Secure Digital High Capacity (SDHC)</li> <li>Secure Digital Extended Capacity (SDXC)</li> </ul> |

## Teclado

#### Tabla 13. Especificaciones del teclado

| Descripción              | Valores                                                                                                    |
|--------------------------|----------------------------------------------------------------------------------------------------|
| Тіро                     | Teclado iluminado estándar blanco                                                                                                    |
| Diseño                   | QWERTY                                                                                                    |
| Número de teclas:        | <ul> <li>Estados Unidos y Canadá: 79 teclas</li> <li>Reino Unido: 80 teclas</li> <li>Japón: 83 teclas</li> </ul>                                                                                                    |
| Tamaño                   | X=19.05 mm de separación entre teclas<br>Y=18,05 mm de separación entre teclas                                                                                                    |
| Teclas de acceso directo | Algunas teclas del teclado tienen dos símbolos. Estas teclas<br>se pueden utilizar para escribir caracteres alternativos o para<br>realizar funciones secundarias. Para ingresar el carácter alternativo,<br>presione Mayús y la tecla deseada. Para realizar las funciones<br>secundarias, presione Fn y la tecla deseada. Puede definir<br>el comportamiento principal de las teclas de función (F1-F12)<br>modificando el <b>Comportamiento de la tecla de función</b> en el<br>programa de configuración del BIOS. |

## Cámara

#### Tabla 14. Especificaciones de la cámara

| Desc           | cripción |             | Valores                           |
|----------------|----------|-------------|-----------------------------------|
| Núm            | ero de c | ámaras      | Uno                               |
| Тіро           |          |             | Cámara IR/RGB                     |
| Ubicación      |          |             | Cámara frontal                    |
| Tipo de sensor |          | Dr          | Tecnología híbrida RGB-Ir de CMOS |
| Soluc          | ción     | n           |                                   |
| Cámara         |          | a           |                                   |
|                |          | lmagen fija | 0,90 megapíxeles                  |
|                |          | Vídeo       | 1280 x 720 (VGA/HD) a 30 fps      |

#### Tabla 14. Especificaciones de la cámara (continuación)

| -                            |                       |                  |                             |
|------------------------------|-----------------------|------------------|-----------------------------|
| Desc                         | Descripción           |                  | Valores                     |
|                              | Cámara de infrarrojos |                  |                             |
|                              |                       | lmagen fija      | 0,20 megapíxeles            |
|                              |                       | Vídeo            | 640 x 360 (VGA/HD) a 15 fps |
| Ángulo de visión en diagonal |                       | ión en diagonal  |                             |
| Cámara                       |                       | a                | 78 grados                   |
|                              | Cámara                | a de infrarrojos | 78 grados                   |

### Lector de huellas digitales (opcional)

#### Tabla 15. Especificaciones del lector de huellas digitales

| Descripción                  | Valores                                                                   |
|------------------------------|---------------------------------------------------------------------------|
| Tecnología del sensor        | Capacitiva: solución de huellas digitales certificada de Windows<br>Hello |
| Resolución del sensor        | 363 dpi                                                                   |
| Área del sensor              | 5,25 mm x 6,9 mm                                                          |
| Tamaño de píxeles del sensor | 76 x 100                                                                  |

### Superficie táctil

#### Tabla 16. Especificaciones de la superficie táctil

| Descripción  |            | Valores                |
|--------------|------------|------------------------|
| Resolución:  |            |                        |
|              | Horizontal | 3562                   |
|              | Vertical   | 2026                   |
| Dimensiones: |            |                        |
|              | Horizontal | 115 mm (4,53 pulgadas) |
|              | Vertical   | 67 mm (2,64 pulgadas)  |

### Gestos de la almohadilla de contacto

Para obtener más información sobre los gestos de almohadilla de contacto para Windows 10, consulte el artículo de la base de conocimientos de Microsoft 4027871 en support.microsoft.com.

## Adaptador de alimentación

#### Tabla 17. Especificaciones del adaptador de alimentación

| Descripción                    | Valores                                       |                                               |
|--------------------------------|-----------------------------------------------|-----------------------------------------------|
| Тіро                           | USB de tipo C de 65 W                         | USB de tipo C de 90 W                         |
| Diámetro (conector)            | 22 x 66 x 99 mm (0,87 x 2,6 x 3,9 pulg.)      | 22 x 66 x 130 mm (0,87 x 2,6 x<br>5,12 pulg.) |
| Tensión de entrada             | De 100 VCA a 240 VCA                          | De 100 VCA a 240 VCA                          |
| Frecuencia de entrada          | De 50 Hz a 60 Hz                              | De 50 Hz a 60 Hz                              |
| Corriente de entrada (máxima)  | 1,70 A                                        | 1,50 A                                        |
| Corriente de salida (continua) | 3,25 A 3 A 3 A 3 A                            | 4,5 A 3 A3 A3 A                               |
| Tensión nominal de salida      | 20 V de CC/15 V de CC/9 V de CC/<br>5 V de CC | 20 V de CC/15 V de CC/9 V de CC/<br>5 V de CC |
| Intervalo de temperatura:      | · ·                                           |                                               |
| En funcionamiento              | De 0 °C a 40 °C (de 32 °F a 104 °F)           | De 0 °C a 40 °C (de 32 °F a 104 °F)           |
| Almacenamiento                 | De -40 °C a 70 °C (de -40 °F a 158 °F)        | De -40 °C a 70 °C (de -40 °F a 158 °F)        |

## Batería

#### Tabla 18. Especificaciones de la batería

| Descripc  | ión               |                                                                 | Valores                                                                    |                                                                                                    |
|-----------|-------------------|-----------------------------------------------------------------|----------------------------------------------------------------------------|----------------------------------------------------------------------------------------------------|
| Тіро      |                   | 4 celdas, 52<br>Wh, ExpressCharge™<br>y ExpressCharge™<br>Boost | 6 celdas, 88 Wh, ExpressCharge™                                            | 4 celdas, 52 Wh, LCL                                                                                  |
| Voltaje   |                   | 7,60 V de CC                                                    | 11,40 V de CC                                                              | 7,60 V de CC                                                                                          |
| Peso (má  | ximo)             | 0,255 kg (0,57 lb)                                              | 0,355 kg (0,80 lb)                                                         | 0,255 kg (0,57 lb)                                                                                    |
| Dimensior | nes:              |                                                                 |                                                                            |                                                                                                    |
|           | Altura            | 260,00 mm<br>(10,24 pulgadas)                                   | 260,00 mm (10,24 pulgadas)                                                 | 260,00 mm (10,24 pulgadas)                                                                            |
|           | Anchura           | 85,80 mm<br>(3,38 pulgadas)                                     | 85,80 mm (3,38 pulgadas)                                                   | 260,00 mm (10,24 pulgadas)                                                                            |
|           | Profundidad       | 5,07 mm<br>(0,20 pulgadas)                                      | 5,07 mm (0,20 pulgadas)                                                    | 5,07 mm (0,20 pulgadas)                                                                               |
| Gama de   | temperatura:      |                                                                 |                                                                            |                                                                                                    |
|           | En funcionamiento | De 0 °C a 60 °C (de<br>0 °F a 140 °F)                           | De 0 °C a 60 °C (de 0 °F a 140 °F)                                         | De 0 °C a 60 °C (de 0 °F a<br>140 °F)                                                                 |
|           | Almacenamiento    | De -20 °C a 60 °C (de<br>-4 °F a 140 °F)                        | De -20 °C a 60 °C (de -4 °F a<br>140 °F)                                   | De -20 °C a 60 °C (de -4 °F a<br>140 °F)                                                              |
| Tiempo d  | e funcionamiento  | Varía en función<br>de las condiciones<br>de funcionamiento     | Varía en función de las condiciones<br>de funcionamiento y puede disminuir | Varía en función de las condiciones<br>de funcionamiento y puede<br>disminuir significativamente bajo |

#### Tabla 18. Especificaciones de la batería (continuación)

| Descripción                  | Valores                                                                                                    |                                                                                                    |                                                                                                    |
|------------------------------|----------------------------------------------------------------------------------------------------|----------------------------------------------------------------------------------------------------|----------------------------------------------------------------------------------------------------|
|                              | y puede disminuir<br>significativamente bajo<br>ciertas condiciones de<br>consumo intensivo.                                                                | significativamente bajo ciertas<br>condiciones de consumo intensivo.                                                                               | ciertas condiciones de consumo<br>intensivo.                                                                                                    |
| Tiempo de carga (aproximado) | 4 horas (con la<br>computadora apagada)                                                                                                    | 4 horas (con la computadora<br>apagada)                                                                                                    | 4 horas (con la computadora<br>apagada)                                                                                                    |
| Vida útil (aproximada)       | 300 ciclos de carga/<br>descarga                                                                                                    | 300 ciclos de carga/descarga                                                                                                    | 1000 ciclos de carga/descarga                                                                                                    |
| Batería de tipo botón        | No soportado                                                                                                    | No soportado                                                                                                    | No soportado                                                                                                    |
| Tiempo de funcionamiento     | Varía en función<br>de las condiciones<br>de funcionamiento<br>y puede disminuir<br>significativamente bajo<br>ciertas condiciones de<br>consumo intensivo. | Varía en función de las condiciones<br>de funcionamiento y puede disminuir<br>significativamente bajo ciertas<br>condiciones de consumo intensivo. | Varía en función de las condiciones<br>de funcionamiento y puede<br>disminuir significativamente bajo<br>ciertas condiciones de consumo<br>intensivo. |
| Express Charge               | De 0 °C a 15 °C:<br>4 horas<br>De 16 °C a 45 °C:<br>2 horas<br>De 46 °C a 50 °C:<br>3 horas                                                                 | De 0 °C a 15 °C: 4 horas<br>De 16 °C a 45 °C: 2 horas<br>De 46 °C a 50 °C: 3 horas                                                                 | No soportado                                                                                                    |

## Pantalla

#### Tabla 19. Especificaciones de la pantalla

| Descripción   | l                  | Valores                                    |                                                                |
|---------------|--------------------|--------------------------------------------|----------------------------------------------------------------|
| Тіро          |                    | Alta definición total (FHD) de 15 pulgadas | Panel de alta definición total (FHD) de<br>15 pulgadas, táctil |
| Tecnología d  | el panel           | Ángulo de visión amplio (WVA)              | Ángulo de visión amplio (WVA)                                  |
| Luminancia (  | típico)            | 400 nits                                   | 400 nits                                                       |
| Dimensiones   | (área activa):     |                                            | ^                                                              |
|               | Altura             | 186,30 mm (7,33 pulgadas)                  | 186,30 mm (7,33 pulgadas)                                      |
|               | Anchura            | 331,20 mm (13,04 pulgadas)                 | 331,20 mm (13,04 pulgadas)                                     |
|               | Diagonal           | 380,00 mm (14,96 pulgadas)                 | 380,00 mm (14,96 pulgadas)                                     |
| Resolución n  | ativa              | 1920 x 1080                                | 1920 x 1080                                                    |
| Megapíxeles   |                    | 2.07                                       | 2.07                                                           |
| Gama de col   | ores               | 100 % (sRGB)                               | 100 % (sRGB)                                                   |
| Píxeles por p | ulgada (PPI)       | 147                                        | 147                                                            |
| Relación de o | contraste (mínima) | 1200:1                                     | 1200:1                                                         |

#### Tabla 19. Especificaciones de la pantalla (continuación)

| Descripción                  | Valores       |                          |
|------------------------------|---------------|--------------------------|
| Tiempo de respuesta (máximo) | 35 ms         | 35 ms                    |
| Velocidad de actualización   | 60 Hz         | 60 Hz                    |
| Ángulo de visión horizontal  | 80 +/- grados | 80 +/- grados            |
| Ángulo de visión vertical    | 80 +/- grados | 80 +/- grados            |
| Separación entre píxeles     | 0,17 mm       | 0,17 mm                  |
| Consumo de energía (máximo)  | 2,19 W        | 2,29 W                   |
| Antirreflejo vs. antimanchas | Antirreflejo  | Antirreflejo/antimanchas |
| Opciones táctiles            | No            | Sí                       |
| Soporte para lápiz           | No            | Sí                       |

### Módulo inalámbrico

#### Tabla 20. Especificaciones del módulo inalámbrico

| Número de modelo                | Intel® Wi-Fi 6 AX201                                                                                 | Qualcomm Snapdragon X20 Global Gigabit LTE,<br>con capacidad para eSIM |
|---------------------------------|----------------------------------------------------------------------------------------------------|------------------------------------------------------------------------|
| Tasa de transferencia (máxima)  | 2400 Gbps                                                                                            | 1 Gbps                                                                 |
| Bandas de frecuencia soportadas | 2,4 GHz                                                                                              | 3,4 GHz                                                                |
| Estándares inalámbricos         | Wi-Fi 802.11a/b/g, Wi-Fi 4 (Wi-Fi<br>802.11n), Wi-Fi 5 (Wi-Fi 802.11ac),<br>Wi-Fi 6 (Wi-Fi 802.11ax) | LTE, WCDMA                                                             |
| Bluetooth                       | Bluetooth 5.1                                                                                        | No aplicable                                                           |
| Cifrado                         | WEP de 64 bits/128 bits, AES-<br>CCMP, TKIP                                                          | No aplicable                                                           |

### Entorno del equipo

#### Tabla 21. Entorno del equipo

| Descripción              | En funcionamiento                          | Almacenamiento                                    |
|--------------------------|--------------------------------------------|---------------------------------------------------|
| Intervalo de temperatura | De 0 °C a 35 °C (de 32 °F a 95 °F)         | De -40 °C a 65 °C (de -40 °F a 149 °F)            |
| Humedad relativa         | De 10 % a 90 % (sin condensación)          | De 0 % a 95 % (sin condensación)                  |
| Vibración (máxima)*      | 0,66 GRMS                                  | 1,30 GRMS                                         |
| Impacto (máximo)         | 110 G†                                     | 160 G†                                            |
| Altitud (máxima)         | -15,2 m a 3048 m (4,64 pies a 5518,4 pies) | -15,2 m a 10 668 m (4,64 pies a<br>19 234,4 pies) |

\* Medido utilizando un espectro de vibración aleatoria que simula el entorno del usuario.

† Medido utilizando un pulso de media onda sinusoidal durante 2 ms cuando el disco duro está en uso.

## System Setup (Configuración del sistema)

PRECAUCIÓN: A menos que sea un usuario experto, no cambie la configuración en el programa de configuración del BIOS. Algunos cambios pueden provocar que el equipo no funcione correctamente.

**NOTA:** Antes de modificar el programa de configuración del BIOS, se recomienda anotar la información de la pantalla del programa de configuración del BIOS para que sirva de referencia posteriormente.

Utilice el programa de configuración del BIOS para los siguientes fines:

- Obtenga información sobre el hardware instalado en la computadora, por ejemplo, la cantidad de RAM y el tamaño de la unidad de disco duro.
- Cambiar la información de configuración del sistema.
- Establecer o cambiar una opción seleccionable por el usuario, como la contraseña de usuario, el tipo de disco duro instalado, activar o
  desactivar dispositivos básicos.

### Menú de inicio

Presione <F12> cuando aparezca el logotipo de Dell para iniciar un menú de arranque por única vez con una lista de dispositivos de arranque válidos para el sistema. Los diagnósticos y las opciones de configuración del BIOS también se incluyen en este menú. Los dispositivos enumerados en el menú de arranque dependen de los dispositivos de arranque del sistema. Este menú es útil cuando intenta iniciar un dispositivo en particular o ver los diagnósticos del sistema. Usar el menú de arranque no modifica el orden de arranque almacenado en el BIOS.

Las opciones son:

- Arranque de UEFI:
- Administrador de arranque de Windows
- Otras opciones:
  - Configuración del BIOS
  - Actualización del Flash de BIOS
  - o Diagnóstico
  - Cambiar la configuración de Boot Mode (Modo de inicio)

### Teclas de navegación

() NOTA: Para la mayoría de las opciones de configuración del sistema, se registran los cambios efectuados, pero no se aplican hasta que se reinicia el sistema.

| Teclas              | Navegación                                                                                                    |
|---------------------|----------------------------------------------------------------------------------------------------|
| Flecha hacia arriba | Se desplaza al campo anterior.                                                                                                    |
| Flecha hacia abajo  | Se desplaza al campo siguiente.                                                                                                    |
| Intro               | Permite introducir un valor en el campo seleccionado, si se puede, o seguir el vínculo del campo.                                                                                                    |
| Barra espaciadora   | Amplía o contrae una lista desplegable, si procede.                                                                                                    |
| Lengüeta            | Se desplaza a la siguiente área de enfoque.                                                                                                    |
| Esc                 | Se desplaza a la página anterior hasta que vea la pantalla principal. Presionar Esc en la pantalla principal muestra un mensaje de confirmación donde se le solicita que guarde los cambios y reinicie el sistema. |

## Secuencia de arranque

La secuencia de arranque le permite omitir el orden de dispositivos de arranque definido en la configuración del sistema e iniciar directamente a un dispositivo específico (por ejemplo, la unidad óptica o la unidad de disco duro). Durante la prueba de encendido automática (POST), cuando aparece el logotipo de Dell, puede hacer lo siguiente:

- Acceder al programa de configuración del sistema al presionar la tecla F2
- Presionar la tecla F12 para activar el menú de arranque por única vez

El menú de arranque de una vez muestra los dispositivos desde los que puede arrancar, incluida la opción de diagnóstico. Las opciones del menú de arranque son las siguientes:

- Unidad extraíble (si está disponible)
- Unidad STXXXX

(i) NOTA: XXXX denota el número de la unidad SATA.

- Unidad óptica (si está disponible)
- Unidad de disco duro SATA (si está disponible)
- Diagnóstico

(i) NOTA: Al elegir Diagnósticos, se muestra la pantalla SupportAssist.

La pantalla de secuencia de arranque también muestra la opción de acceso a la pantalla de la configuración del sistema.

## Opciones de configuración del sistema

(i) NOTA: Según la laptop y los dispositivos instalados, los elementos enumerados en esta sección podrían aparecer o no.

### **Opciones generales**

#### Tabla 22. General

| Opción                | Descripción                                                                                                    |
|-----------------------|----------------------------------------------------------------------------------------------------|
| System Information    | En esta sección se enumeran las principales características de hardware del equipo.                                                                           |
|                       | Los opciones son:<br>• System Information<br>• Información de la memoria<br>• Información del procesador                                                      |
| Battery Information   | Muestra el estado de la batería y el tipo de adaptador de CA<br>conectado al equipo.                                                                          |
| Boot Sequence         | Le permite cambiar el orden en el que el equipo busca un sistema operativo para arrancar.                                                                     |
|                       | La secuencia de inicio <b>UEFI</b> está activada de forma predeterminada.                                                                                     |
|                       | Los opciones son:                                                                                                    |
|                       | <ul> <li>Add Boot Option</li> <li>Delete Boot Option</li> <li>Ver</li> </ul>                                                                                  |
| Advanced Boot Options | Permite habilitar o deshabilitar las opciones de pila de red de UEFI.<br>La opción <b>Activar pila de red UEFI</b> está activada de manera<br>predeterminada. |

#### Tabla 22. General (continuación)

| Opción                           | Descripción                                                                                                    |
|----------------------------------|----------------------------------------------------------------------------------------------------|
| Seguridad de ruta de inicio UEFI | Permite controlar si el sistema le solicita al usuario ingresar la<br>contraseña de administrador al iniciar el sistema a una ruta de inicio<br>UEFI. |
|                                  | Los opciones son:                                                                                                    |
|                                  | <ul> <li>Siempre, excepto HDD interno (activado de manera<br/>predeterminada)</li> </ul>                                                              |
|                                  | <ul> <li>Siempre, excepto HDD interno y PXE (desactivado de manera predeterminada)</li> </ul>                                                         |
|                                  | • Siempre (desactivado de manera predeterminada)                                                                                                    |
|                                  | • Nunca (desactivado de manera predeterminada)                                                                                                    |
|                                  | Si no se configura la contraseña de administrador, estas opciones<br>no tienen ningún efecto.                                                         |
| Fecha/Hora                       | Permite modificar la fecha y la hora. El cambio realizado en la fecha<br>y la hora del sistema son de aplicación inmediata.                           |

### Configuración del sistema

#### Tabla 23. Configuración del sistema

| Opción               | Descripción                                                                                                    |
|----------------------|----------------------------------------------------------------------------------------------------|
| SATA Operation       | Permite configurar el modo operativo del controlador de la unidad<br>de disco duro integrada SATA.                                                                                                    |
|                      | Los opciones son:                                                                                                    |
|                      | <ul> <li>Deshabilitado (desactivado de manera predeterminada)</li> <li>AHCI (desactivado de manera predeterminada)</li> <li>RAID encendido (activado de manera predeterminada)</li> </ul>                                                                                                    |
| Drives               | Estos campos le permiten activar o desactivar diferentes unidades incorporadas.                                                                                                    |
|                      | La opción <b>M.2 PCIe SSD-0</b> está activada de forma<br>predeterminada.                                                                                                    |
| SMART Reporting      | Este campo controla si se informa de los errores de la unidad de disco duro para unidades integradas durante el inicio.                                                                                                    |
|                      | La opción <b>Habilitar informe SMART</b> está desactivada de manera predeterminada.                                                                                                    |
| Configuración de USB | Permite configurar el controlador de USB integrado.                                                                                                    |
|                      | Los opciones son:                                                                                                    |
|                      | <ul> <li>Habilitar compatibilidad con inicio de USB (activada de manera predeterminada)         <ul> <li>NOTA: Si la opción fastboot está establecida en "mínimo", se ignora la configuración "Habilitar compatibilidad con inicio de USB" y el sistema no se iniciará a partir de los dispositivos de USB previos al arranque.</li> </ul> </li> <li>Habilitar puerto USB externo (activada de manera predeterminada)         <ul> <li>NOTA: Si esta opción está desactivada, un teclado o un mouse USB conectados a los puertos de USB de la plataforma continuarán funcionando en la configuración del BIOS.</li> </ul> </li> </ul> |

#### Tabla 23. Configuración del sistema (continuación)

| Opción                                      | Descripción                                                                                                    |
|---------------------------------------------|----------------------------------------------------------------------------------------------------|
| Configuración del adaptador de Thunderbolt™ | <ul> <li>Permite habilitar o deshabilitar las opciones de Thunderbolt:</li> <li>Thunderbolt (activada de manera predeterminada)</li> <li>Habilitar la compatibilidad con el inicio de Thunderbolt<br/>(desactivada de manera predeterminada)</li> <li>Habilitar Inicio previo de Thunderbolt (y PCIe tras TBT)<br/>(desactivada de manera predeterminada)</li> <li>Estos son los niveles de seguridad:</li> <li>Sin seguridad(desactivado de forma predeterminada)</li> <li>Autenticación de usuarios (activado de manera<br/>predeterminada)</li> <li>Conexión segura (desactivado de forma predeterminada)</li> <li>Puerto de visualización y el USB únicamente (desactivado<br/>de manera predeterminada)</li> </ul> |
| USB PowerShare                              | Esta opción activa/desactiva el comportamiento de la función USB<br>PowerShare.<br>La opción <b>Activar USB PowerShare</b> está desactivada de manera<br>predeterminada.                                                                                                    |
| Audio                                       | <ul> <li>Permite activar o desactivar el controlador de sonido integrado. La opción Activar audio está activada de manera predeterminada.</li> <li>Los opciones son:</li> <li>Activar micrófono (activada de manera predeterminada)</li> <li>Activar parlantes internos (activada de forma predeterminada)</li> </ul>                                                                                                    |
| Keyboard Illumination                       | <ul> <li>Este campo permite elegir el modo de funcionamiento de la característica de iluminación del teclado.</li> <li>Deshabilitado (desactivado de manera predeterminada): la iluminación del teclado siempre estará desactivada o será del 0 %.</li> <li>Tenue (desactivado de manera predeterminada): habilita la función de iluminación del teclado con un brillo del 50 %.</li> <li>Luminoso (activado de manera predeterminada): habilita la función de iluminación del teclado a un nivel de brillo del 100 %.</li> </ul>                                                                                                    |
| Keyboard Backlight Timeout on AC            | Esta función define el valor de tiempo de espera agotado de<br>la retroiluminación del teclado cuando hay un adaptador de CA<br>conectado al sistema.<br>Las opciones disponibles son:<br>• 5 segundos<br>• 10 segundos (activada de manera predeterminada)<br>• 15 segundos<br>• 30 segundos<br>• 1 minuto<br>• 5 minutos<br>• 15 minutos<br>• 15 minutos                                                                                                    |
| Keyboard Backlight Timeout on Battery       | Esta función define el valor de tiempo de espera agotado de la<br>retroiluminación del teclado cuando el sistema está funcionando<br>solo con batería.<br>Las opciones disponibles son:                                                                                                    |

#### Tabla 23. Configuración del sistema (continuación)

| Opción                | Descripción                                                                                                    |
|-----------------------|----------------------------------------------------------------------------------------------------|
|                       | <ul> <li>5 segundos</li> <li>10 segundos (activada de manera predeterminada)</li> <li>15 segundos</li> <li>30 segundos</li> <li>1 minuto</li> <li>5 minutos</li> <li>15 minutos</li> <li>Nunca</li> </ul>                                                                                                    |
| Unobtrusive Mode      | Cuando esta opción está activada, presionar Fn + F7 apagará todas<br>las emisiones de luz y sonido en el sistema. Pulse Fn+Shift+B para<br>reanudar el funcionamiento normal.                                                                                                    |
|                       | predeterminada.                                                                                                    |
| Fingerprint Reader    | Habilita o deshabilita el dispositivo lector de huellas dactilares                                                                                                    |
|                       | El <b>Dispositivo lector de huellas digitales</b> está habilitado de manera predeterminada.                                                                                                    |
| Miscellaneous devices | Permite activar o desactivar varios dispositivos incorporados.                                                                                                    |
|                       | <ul> <li>Activar cámara (activado de manera predeterminada)</li> <li>Activar tarjeta Secure Digital (SD)(activado de manera predeterminada)</li> <li>Inicio de la tarjeta Secure Digital (SD) (desactivado de manera predeterminada)</li> <li>Modo de solo lectura de tarjeta Secure Digital (SD) (desactivado de manera predeterminada).</li> </ul>                                                                    |
| Dirección MAC de paso | <ul> <li>Esta función le permite reemplazar la dirección MAC de la NIC externa (en una estación de acoplamiento o llave compatible) con la dirección MAC seleccionada del sistema. La opción predeterminada es utilizar la dirección MAC de paso.</li> <li>Opciones</li> <li>Dirección MAC única del sistema (activada de manera predeterminada)</li> <li>Desactivada (desactivada de manera predeterminada)</li> </ul> |

### Opciones de la pantalla Video (Vídeo)

#### Tabla 24. Vídeo

| Opción     | Descripción                                                                                                    |
|------------|----------------------------------------------------------------------------------------------------|
| Brillo LCD | Permite establecer el brillo de la pantalla en función de la fuente de<br>alimentación: en la batería (se configura como predeterminado el<br>50 %) y en CA (se configura como predeterminado el 100 %). |

### Seguridad

#### Tabla 25. Seguridad

| Opción                 | Descripción                                                                                                    |
|------------------------|----------------------------------------------------------------------------------------------------|
| Admin Password         | Le permite establecer, cambiar o eliminar la contraseña del administrador (admin, a veces llamada contraseña de configuración).                                                                                                    |
|                        | Las entradas para establecer la contraseña son las siguientes:                                                                                                    |
|                        | <ul> <li>Introduzca la contraseña anterior:         <ol> <li>NOTA: Para el primer inicio sesión de sesión, el campo "Ingresar la contraseña antigua:" está marcado como "No establecido". Configure la contraseña por primera vez y, luego, podrá cambiarla o eliminarla.</li> </ol> </li> </ul>                                                                                                    |
|                        | Introduzca la nueva contraseña:                                                                                                    |
|                        | Confirme la nueva contraseña:                                                                                                    |
|                        | Haga clic en <b>Aceptar</b> una vez que haya establecido la contraseña.                                                                                                    |
|                        | La modificación exitosa de esta contraseña surtirá efecto inmediatamente.<br>(i) NOTA: Si elimina la contraseña de administrador, también se elimina la contraseña del sistema, si está<br>configurada. También se puede utilizar la contraseña de administrador para eliminar la contraseña del<br>HDD. Por este motivo, no puede establecer una contraseña de administrador si hay una contraseña<br>del sistema o del HDD configurada. La contraseña de administrador debe establecerse primero si una<br>contraseña de administrador se utiliza con una contraseña del sistema o una contraseña del HDD o<br>con ambas. |
| System Password        | Permite establecer, modificar o eliminar la contraseña del sistema (previamente llamada contraseña primaria)                                                                                                    |
|                        | Las entradas para establecer la contraseña son las siguientes:                                                                                                    |
|                        | <ul> <li>Introduzca la contraseña anterior:         <ol> <li>NOTA: Para el primer inicio sesión de sesión, el campo "Ingresar la contraseña antigua:" está marcado como "No establecida". Configure la contraseña por primera vez y, luego, podrá cambiarla o eliminarla.</li> </ol> </li> </ul>                                                                                                    |
|                        | <ul> <li>Introduzca la nueva contrasena:</li> <li>Confirme la nueva contraseña:</li> </ul>                                                                                                    |
|                        | Haga clic en <b>Aceptar</b> una vez que hava establecido la contraseña.                                                                                                    |
|                        | La modificación exitosa de esta contraseña surtirá efecto inmediatamente. El sistema requiere que se introduzca la contraseña cuando está encendido.                                                                                                    |
| Password Configuration | Permite controlar las reglas cuando se configura una contraseña. El valor de caracteres no puede ser menor que 4.                                                                                                    |
|                        | Letra minúscula                                                                                                    |
|                        | Letra mayúscula     Número                                                                                                    |
|                        | Carácter especial                                                                                                    |
|                        | Todas las opciones están desactivadas de forma predeterminada.                                                                                                    |
|                        | Caracteres mínimos(configurado en 4 de manera predeterminada)                                                                                                    |
| Password Bypass        | Permite omitir la contraseña del sistema (inicio) y la del HDD interno que aparece al reiniciar el sistema.                                                                                                    |
|                        | Haga clic en una de las opciones:                                                                                                    |
|                        | <ul> <li>Deshabilitado (activado de manera predeterminada)</li> <li>Omisión de reinicio (deshabilitada de manera predeterminada)</li> <li>NOTA: El sistema siempre muestra la solicitud de la contraseña del sistema y la contraseña del HDD interno cuando se enciende el equipo desde el estado apagado (inicio en frío). El sistema siempre muestra las solicitudes de contraseñas en cualquier bahía de un módulo de disco duro que esté presente.</li> </ul>                                                                                                    |

#### Tabla 25. Seguridad (continuación)

| Opción                           | Descripción                                                                                                    |
|----------------------------------|----------------------------------------------------------------------------------------------------|
| Password Change                  | Permite cambiar la contraseña del sistema y del disco duro si se ha establecido la contraseña de<br>administrador.                                                                                                    |
|                                  | La opción <b>Permitir cambios en las contraseñas que no sean de administrador</b> está activada de<br>manera predeterminada.                                                                                                    |
| UEFI Capsule Firmware            | Permite actualizar el BIOS del sistema a través de los paquetes de actualización de la cápsula UEFI.                                                                                                    |
| Updates                          | La opción Permitir actualizaciones de firmware de cápsula de UEFI está activada de manera                                                                                                    |
|                                  | predeterminada.<br>() NOTA: Al desactivar esta opción, se bloquean las actualizaciones del BIOS desde servicios como<br>Microsoft Windows Update y Linux Vendor Firmware Services (LVFS).                                                                                                    |
| TPM 2.0 Security                 | Permite activar o desactivar el módulo de plataforma segura (TPM) durante la POST.                                                                                                    |
|                                  | Deshabilitado (desactivado de manera predeterminada)                                                                                                    |
|                                  | Habilitado (activado de manera predeterminada)                                                                                                    |
|                                  | Los opciones son:                                                                                                    |
|                                  | <ul> <li>IPM encendido (nabilitada de manera predeterminada)</li> <li>NOTA: Desactivar esta opción no cambia ningún ajuste que haya hecho en el TPM, y tampoco elimina ni cambia la información o las claves que haya almacenado en el TPM. Los cambios en esta configuración surten efecto inmediatamente.</li> </ul>                                                                                                    |
|                                  | Borrar(deshabilitado de manera predeterminada)                                                                                                    |
|                                  | <ul> <li>Omisión PPI para los comandos habilitados (desactivada de manera predeterminada)</li> <li>Omisión PPI para los comandos deshabilitados (desactivada de manera predeterminada)</li> <li>Omisión PPI para los comandos de borrado ( desactivada de manera predeterminada)</li> <li>Certificación habilitada (activada de manera predeterminada)</li> <li>Almacenamiento de claves habilitado (activado de manera predeterminada)</li> <li>SHA-256 (activado de manera predeterminada)</li> </ul> |
| Absolute                         | Este campo permite babilitar, desbabilitar o desbabilitar permapentemente la interfaz del módulo del BIOS                                                                                                    |
|                                  | del servicio de módulo de persistencia absoluta opcional desde el software Absolute®.                                                                                                    |
|                                  | Los opciones son:                                                                                                    |
|                                  | Habilitado (activado de manera predeterminada)                                                                                                    |
|                                  | <ul> <li>Deshabilitado (desactivado de manera predeterminada)</li> <li>Deshabilitado permanentemente (desactivado de manera predeterminada)</li> </ul>                                                                                                    |
|                                  | AVISO: La opción desactivada permanentemente solo se puede seleccionar una vez.                                                                                                    |
|                                  | Cuando se selecciona "Deshabilitado permanentemente", no se puede volver a activar<br>la persistencia absoluta. No se permiten cambios adicionales en el estado de activada/<br>desactivada.                                                                                                    |
| OROM Keyboard Access             | Esta opción determina si los usuarios pueden entrar en las pantallas de configuración de las ROM de opción. Específicamente, esta configuración puede impedir el acceso a la RAID de Intel (Ctrl+I) o la extensión del BIOS del motor de administración de Intel (Ctrl+P/F12).                                                                                                    |
|                                  | Los opciones son:                                                                                                    |
|                                  | Habilitado (activado de manera predeterminada)                                                                                                    |
|                                  | <ul> <li>Deshabilitado (desactivado de manera predeterminada)</li> <li>Habilitar una vez (desactivado de forma predeterminada)</li> </ul>                                                                                                    |
| Admin Setun Lockout              |                                                                                                    |
|                                  | Permite impedir que los usuarios entren en la configuración cuando hay una contraseña de administrador establecida.                                                                                                    |
|                                  | La opción <b>Habilitar bloqueo de configuración de administrador</b> está desactivada de manera predeterminada.                                                                                                    |
| Bloqueo de contraseña<br>maestra | Le permite desactivar el soporte de la contraseña maestra.                                                                                                    |

#### Tabla 25. Seguridad (continuación)

| Opción                          | Descripción                                                                                                    |
|---------------------------------|----------------------------------------------------------------------------------------------------|
|                                 | La opción <b>Activar modo personalizado</b> está desactivada de manera predeterminada.<br>(i) <b>NOTA:</b> Se debe borrar la contraseña de disco duro para poder modificar la configuración.                                                      |
| Mitigación de riesgos de<br>SMM | Permite habilitar o deshabilitar la protección de mitigación de riesgos de SMM de UEFI adicionales.<br>La opción <b>Mitigación de riesgos de SMM</b> está desactivada de manera predeterminada.                                                   |
| Seguridad de HDD                | Esta sección define las funciones de seguridad especiales que estarán disponibles para las unidades de autocifrado (SED) que admiten requisitos de especificación Opal o Pyrite. No está disponible para dispositivos de almacenamiento normales. |
|                                 | La opción Autenticación SID para bloque de SED está activada de manera predeterminada.                                                                                                    |
|                                 | La opción <b>Comando SID de omisión de PPI para bloque de SED</b> está desactivada de manera predeterminada.                                                                                                    |

### Inicio seguro

#### Tabla 26. Inicio seguro

| Opción                | Descripción                                                                                                    |
|-----------------------|----------------------------------------------------------------------------------------------------|
| Secure Boot Enable    | Permite habilitar o deshabilitar la función de arranque seguro.                                                                                                    |
|                       | La opción <b>Habilitar arranque seguro</b> está desactivada de manera predeterminada                                                                                             |
| Secure Boot Mode      | Los cambios en el modo de funcionamiento de Arranque seguro<br>modifican el comportamiento del Arranque seguro para permitir la<br>evaluación de firmas del controlador de UEFI. |
|                       | Elija una de las siguientes opciones:                                                                                                    |
|                       | <ul> <li>Modo implementado (activado de manera predeterminada)</li> <li>Modo de auditoría (desactivado de manera predeterminada)</li> </ul>                                      |
| Expert Key Management | Permite habilitar o deshabilitar la <b>Administración de claves</b><br>experta.                                                                                                  |
|                       | La opción <b>Enable Custom Mode (Activar modo personalizado)</b> está desactivada de manera predeterminada.                                                                      |
|                       | Las opciones de administración de claves del modo personalizado<br>son las siguientes:                                                                                           |
|                       | <ul><li><b>PK</b> (activado de manera predeterminada)</li><li><b>KEK</b></li></ul>                                                                                               |
|                       | • db<br>• dbx                                                                                                    |

### **Opciones de Intel Software Guard Extensions**

#### Tabla 27. Extensiones de Intel Software Guard

| Opción           | Descripción                                                                                                    |
|------------------|----------------------------------------------------------------------------------------------------|
| Intel SGX Enable | Este campo le permite ingresar un entorno seguro para ejecutar<br>código o almacenar información confidencial en el contexto de los<br>sistemas operativos principales.<br>Seleccione una de las opciones siguientes: |

#### Tabla 27. Extensiones de Intel Software Guard (continuación)

| Opción              | Descripción                                                                                                    |
|---------------------|----------------------------------------------------------------------------------------------------|
|                     | <ul> <li>Disabled (Desactivado)</li> <li>Enabled (Activado)</li> <li>Controlado por software (activada de forma predeterminada)</li> </ul>            |
| Enclave Memory Size | Esta opción muestra el <b>Tamaño de la memoria de enclave de<br/>reserva SGX</b> .<br>El <b>tamaño de la memoria de enclave</b> es de <b>128 MB</b> . |

### Rendimiento

#### Tabla 28. Rendimiento

| Opción               | Descripción                                                                                                    |
|----------------------|----------------------------------------------------------------------------------------------------|
| Multi Core Support   | Este campo especifica si el procesador tiene uno o todos los<br>núcleos activados. El rendimiento de algunas aplicaciones mejora<br>si se utilizan más núcleos. |
|                      | <ul> <li>Todos (activada de manera predeterminada)</li> <li>1</li> <li>2</li> </ul>                                                                             |
|                      | 3 <b>NOTA:</b> Para activar el modo de Ejecución confiable , todos los núcleos deben estar activados.                                                           |
| Intel SpeedStep      | Permite habilitar o deshabilitar el modo Intel SpeedStep del procesador.                                                                                        |
|                      | La opción <b>Habilitar Intel SpeedStep</b> está activada de manera predeterminada.                                                                              |
| C-States Control     | Le permite activar o desactivar los estados de reposo adicionales del procesador.                                                                               |
|                      | La opción <b>estados C</b> está habilitada de forma predeterminada.                                                                                             |
| Intel TurboBoost     | Esta opción habilita o deshabilita el modo de Intel TurboBoost del procesador                                                                                   |
|                      | La opción <b>Habilitar Intel TurboBoost</b> está activada de manera predeterminada.                                                                             |
| Hyper-Thread Control | Permite activar o desactivar HyperThreading en el procesador.                                                                                                   |
|                      | <ul> <li>Disabled (Desactivado)</li> <li>Habilitado (activado de manera predeterminada)</li> </ul>                                                              |

### **Power management**

#### Tabla 29. Administración de alimentación

| Opción     | Descripción                                                                                                    |
|------------|----------------------------------------------------------------------------------------------------|
| Lid Switch | Permite habilitar o deshabilitar el interruptor de la tapa para que la pantalla no se apague cuando se cierre<br>la tapa. |
|            | La opción Activar interrumpor de la tapa está activada de manera predeterminada                                           |

#### Tabla 29. Administración de alimentación (continuación)

| Opción                                      | Descripción                                                                                                    |
|---------------------------------------------|----------------------------------------------------------------------------------------------------|
|                                             | La opción <b>Encender al abrir la tapa</b> está activada de manera predeterminada. Esta opción permite<br>que la computadora se encienda desde el estado apagado cada vez que se abra la tapa. El sistema se<br>encenderá cuando se encienda mediante el adaptador de CA o la batería del sistema.                                                                                                    |
| Comportamiento de CA                        | Permite que el sistema (si está apagado o se encuentra en modo de hibernación) se encienda automáticamente al conectarlo al adaptador de CA.                                                                                                    |
|                                             | La opción Activación con CA está desactivada de manera predeterminada.                                                                                                    |
| Activar la tecnología Intel<br>Speed Shift. | Esta opción se utiliza para activar o desactivar el soporte de la tecnología Intel Speed Shift.<br>La opción <b>Habilitar tecnología Intel Speed Shift</b> está activada de forma predeterminada.                                                                                                    |
| Auto On Time                                | <ul> <li>Permite establecer la hora en que la tablet debe encenderse automáticamente.</li> <li>Los opciones son: <ul> <li>Deshabilitado (activado de manera predeterminada)</li> <li>Every Day (Todos los días)</li> <li>Weekdays (Días de la semana)</li> <li>Select Days (Días seleccionados)</li> </ul> </li> </ul>                                                                                                    |
| Administración térmica                      | <ul> <li>Permite administrar el ventilador de enfriamiento y la velocidad del procesador.</li> <li>Los opciones son: <ul> <li>Optimizado (activado de manera predeterminada)</li> <li>Cool</li> <li>Quiet</li> <li>Ultrarrendimiento</li> </ul> </li> </ul>                                                                                                    |
| USB Wake Support                            | Permite habilitar dispositivos USB para sacar el sistema del modo de espera.                                                                                                    |
|                                             | La opción Activación del muelle USB-C de Dell está activada de manera predeterminada.                                                                                                    |
|                                             | (i) NOTA: Esta función sólo opera cuando el adaptador de CA está conectado. Si se quita el adaptador de alimentación de CA antes del modo de espera, el BIOS quita la alimentación de todos los puertos USB para ahorrar batería.                                                                                                    |
| Wireless Radio Control                      | Si esta opción está habilitada, detectará la conexión del sistema a una red con cable y, posteriormente,<br>deshabilitará las radios inalámbricas seleccionadas (WLAN, WWAN o ambas). Tras la desconexión de la<br>red cableada, se habilitará la radio inalámbrica seleccionada.                                                                                                    |
|                                             | <ul> <li>Control de radio de WLAN (desactivado de manera predeterminada)</li> <li>Control de radio de WWAN (desactivado de manera predeterminada)</li> </ul>                                                                                                    |
| Wake on LAN                                 | <ul> <li>Permite que el sistema se encienda desde el estado de apagado cuando se activa mediante una señal de LAN especial o una señal de LAN de acoplamiento USB-C Dell. La reactivación desde el estado Standby (En espera) no se ve afectada por esta configuración y deberá estar habilitada en el sistema operativo. Esta función solo funciona cuando el equipo está conectado al adaptador de alimentación de CA.</li> <li>Los opciones son:</li> <li>Deshabilitado (activado de manera predeterminada)</li> <li>LAN Only (Solo LAN)</li> <li>LAN con inicio PXE</li> </ul> |
| Block Sleep                                 | Esta opción permite bloquear la entrada en modo inactivo en un ambiente de sistema operativo.                                                                                                    |
|                                             | La opción <b>Bloquear modo de reposo</b> está desactivada de manera predeterminada.                                                                                                    |
| Cambio máximo                               | Permite activar o desactivar la función de Turno de horas pico. Si esta función está activada, minimiza el uso de alimentación de CA en momentos de demanda pico. La batería no se carga entre las horas de inicio y fin del turno de horas pico.                                                                                                    |

#### Tabla 29. Administración de alimentación (continuación)

| Opción                                         | Descripción                                                                                                    |
|------------------------------------------------|----------------------------------------------------------------------------------------------------|
|                                                | El <b>Inicio del turno de horas pico</b> , <b>Fin del turno de horas pico</b> y la hora de <b>Inicio de carga de turno de horas pico</b> se pueden configurar para todos los días de la semana. Todos los días y los turnos se establecen en <b>09:30 a. m.</b> de forma predeterminada.                                                                                                    |
|                                                | Esta opción establece el valor de umbral de la batería (de 15 % a 100 %). El umbral de la batería está<br>configurado en 15 % de manera predeterminada.                                                                                                    |
|                                                | La opción Habilitar turno de horas pico está desactivada de manera predeterminada.                                                                                                    |
| Configuración de carga de<br>batería avanzada  | Esta opción le permite maximizar el estado de la batería mientras admite un uso intenso durante el día<br>laboral. Si se activa esta opción, el sistema utiliza el algoritmo estándar de carga y otras técnicas cuando<br>no está en funcionamiento para mejorar el estado de la batería.                                                                                                    |
|                                                | El Modo de carga avanzada de la batería se puede configurar para todos los días hábiles                                                                                                    |
|                                                | El horario del <b>Principio del día</b> se establece en <b>08:00 a.m.</b> de manera predeterminada para todos los días. El <b>Período de trabajo</b> se establece en <b>10:00</b> de manera predeterminada para todos los días.                                                                                                    |
|                                                | La opción <b>Habilitar modo de carga avanzada de la batería</b> está desactivada de manera predeterminada.                                                                                                    |
| Configuración de carga de<br>batería principal | <ul> <li>Le permite seleccionar el modo de carga de la batería.</li> <li>Los opciones son:</li> <li>Adaptable (activado de manera predeterminada)</li> <li>Estándar : carga completamente la batería a una frecuencia estándar.</li> <li>ExpressCharge : la batería se carga durante un período más corto mediante la tecnología de carga rápida de Dell.</li> <li>Principalmente para uso de CA : aumenta la duración de la batería para usuarios que operan principalmente en el sistema mientras están conectados a una fuente de alimentación externa.</li> <li>Personalizada : se selecciona de manera personalizada cuándo comienza a cargar y deja de cargar la batería.</li> <li>Si se selecciona esta opción, también puede configurar Custom Charge Start (Inicio de carga personalizada) y Custom Charge Stop (Parada de carga personalizada).</li> <li>NOTA: Puede que no todos los modos de carga estén disponibles para todas las baterías. Para activar esta opción, se debe desactivar el Modo de carga avanzada de la batería.</li> </ul> |

### **Comportamiento durante la POST**

#### Tabla 30. Comportamiento durante la POST

| Opción                    | Descripción                                                                                                    |
|---------------------------|----------------------------------------------------------------------------------------------------|
| Adapter Warnings          | Permite habilitar o deshabilitar los mensajes de aviso del programa de configuración del sistema (BIOS) cuando se utilizan determinados adaptadores de corriente. El sistema muestra estos mensajes si intenta utilizar un adaptador de alimentación que tiene menos capacidad para su configuración. |
|                           | predeterminada                                                                                                    |
| Opciones de bloqueo de Fn | Permite que la combinación de teclas de acceso rápido Fn + Esc alterne el comportamiento principal de F1–F12 entre las funciones estándar y secundarias. Si deshabilita esta opción, no podrá alternar dinámicamente el comportamiento principal de estas teclas.                                     |
|                           | La opción <b>Bloquear Fn</b> está activada de manera predeterminada.                                                                                                    |
|                           | <ul> <li>Seleccione una de las opciones siguientes:</li> <li>Modo de bloqueo desactivado/estándar (desactivada de forma predeterminada)</li> </ul>                                                                                                    |

#### Tabla 30. Comportamiento durante la POST (continuación)

| Opción                                                         | Descripción                                                                                                    |
|----------------------------------------------------------------|----------------------------------------------------------------------------------------------------|
|                                                                | • Modo de bloqueo activado/secundario (activado de manera predeterminada)                                                                                                    |
| Fastboot                                                       | Le permite acelerar el proceso de inicio al omitir algunos pasos de compatibilidad.<br>Seleccione una de las opciones siguientes:<br>• Minimal (Mínimo)<br>• Exhaustivo (activado de activado predeterminada)<br>• Automático                                                                                                    |
| Extended BIOS POST Time                                        | Le permite crear una demora adicional previa al inicio y ver mensajes de estado de la<br>POST.<br>Seleccione una de las opciones siguientes:<br>• 0 segundos (activada de forma predeterminada)<br>• 5 segundos<br>• 10 segundos                                                                                                    |
| Avisos y errores                                               | <ul> <li>Permite seleccionar diferentes opciones para detener, solicitar y esperar la entrada del usuario, continuar cuando se detectan advertencias pero pausar en caso de fallas, o continuar cuando se detectan advertencias o fallas durante el proceso de POST.</li> <li>Seleccione una de las opciones siguientes:</li> <li>Pedir confirmación ante advertencias y errores (activada de manera</li> </ul>                                                                                                    |
|                                                                | <ul> <li>predeterminada)</li> <li>Continue on Warnings (Continuar ante advertencias)</li> <li>Continue on Warnings and Errors (Continuar ante advertencias y errores)</li> <li>NOTA: Los errores considerados críticos para la operación del hardware del sistema siempre harán que el sistema se detenga.</li> </ul>                                                                                                    |
| Sign of Life Indication (Indicación de signos<br>de actividad) | <ul> <li>Esta opción permite que el sistema indique que ha reconocido el botón de encendido durante la POST de manera tal que el usuario pueda escuchar o sentir la notificación.</li> <li>Habilitar indicación de audio de señal de actividad (desactivada de manera predeterminada)</li> <li>Habilitar la indicación de visualización de señal de actividad (activada de forma predeterminada)</li> <li>Habilitar la indicación de retroiluminación del teclado y señal de actividad (activada de catividad (activada de manera predeterminada)</li> </ul> |

### Facilidad de administración

#### Tabla 31. Facilidad de administración

| Opción                     | Descripción                                                                                                    |
|----------------------------|----------------------------------------------------------------------------------------------------|
| Funcionalidad de Intel AMT | Permite habilitar, deshabilitar o restringir la capacidad de Intel AMT.                                                                                                    |
|                            | <ul> <li>Los opciones son:</li> <li>Disabled (Desactivado)</li> <li>Enabled (Activado)</li> <li>Restringir el acceso a MEBx (activado de manera predeterminada)</li> </ul> |
| Aprovisionamiento de USB   | Si esta opción está activada, Intel AMT se puede aprovisionar<br>mediante el archivo de aprovisionamiento local, a través de un<br>dispositivo de almacenamiento USB.      |

#### Tabla 31. Facilidad de administración (continuación)

| Opción                      | Descripción                                                                                                    |
|-----------------------------|----------------------------------------------------------------------------------------------------|
|                             | La opción <b>Activar aprovisionamiento de USB</b> está desactivada de manera predeterminada.                         |
| Tecla de acceso rápido MEBx | Esta opción especifica si la función de tecla de acceso directo<br>MEBx se debe activar cuando se inicia el sistema. |
|                             | La opción <b>Activar Tecla de acceso directo MEBx</b> está desactivada de manera predeterminada.                     |

### Compatibilidad con virtualización

#### Tabla 32. Compatibilidad con virtualización

| Opción            | Descripción                                                                                                    |
|-------------------|----------------------------------------------------------------------------------------------------|
| Virtualization    | Esta opción especifica si un monitor de máquina virtual (VMM) puede<br>utilizar las funcionalidades de hardware adicionales proporcionadas por la<br>tecnología de virtualización Intel.                                                                                                    |
|                   | La opción <b>Habilitar tecnología de virtualización Intel</b> está activada de forma predeterminada.<br>(i) <b>NOTA:</b> La tecnología de ejecución de confianza requiere que la tecnología de virtualización esté activada.                                                                                                    |
| VT for Direct I/O | <ul> <li>Habilita o deshabilita la capacidad del monitor de máquina virtual (VMM) para usar las funcionalidades adicionales de hardware proporcionadas por la tecnología de virtualización de Intel para E/S directa.</li> <li><b>NOTA:</b> La tecnología de ejecución de confianza requiere que VT esté activada para I/O directa para ser activada.</li> <li>La opción Activar tecnología de virtualización para I/O directa está activada de forma predeterminada.</li> </ul> |
| Trusted Execution | <ul> <li>Esta opción especifica si un monitor de máquina virtual medido (MVMM) puede utilizar las funcionalidades de hardware adicionales proporcionadas por la tecnología Intel Trusted Execution.</li> <li>(i) NOTA: El TPM debe estar habilitado y activado, y la tecnología de virtualización y VT para E/S directa deben estar habilitadas para usar esta función.</li> <li>La opción Trusted Execution está desactivada de forma predeterminada.</li> </ul>                |

### Opciones de modo inalámbrico

#### Tabla 33. Inalámbrica

| Opción                          | Descripción                                                        |
|---------------------------------|--------------------------------------------------------------------|
| Activar dispositivo inalámbrico | Le permite habilitar o deshabilitar los dispositivos inalámbricos. |
|                                 | Los opciones son:                                                  |
|                                 | • WWAN/GPS                                                         |
|                                 | • WLAN                                                             |
|                                 | Bluetooth                                                          |
|                                 | Tarjeta inteligente sin contacto/NFC                               |
|                                 | Todas las opciones están activadas de forma predeterminada.        |

#### Tabla 33. Inalámbrica (continuación)

| Opción                                           | Descripción                                                                                                    |
|--------------------------------------------------|----------------------------------------------------------------------------------------------------|
| Alimentación de transmisión inalámbrica dinámica | Cuando esta opción está activada, permite que el sistema aumente<br>la transmisión de la alimentación o los dispositivos WLAN para<br>mejorar el rendimiento de ciertas configuraciones del sistema<br>dentro de reglas validadas normativas.<br>La opción de <b>alimentación de transmisión inalámbrica</b><br><b>dinámica</b> está activada de forma predeterminada. |

### Mantenimiento

#### Tabla 34. Mantenimiento

| Opción                     | Descripción                                                                                                    |
|----------------------------|----------------------------------------------------------------------------------------------------|
| Service Tag                | Muestra la etiqueta de servicio del sistema. Si no hay una etiqueta de servicio, este campo puede usarse para establecerla.                |
| Asset Tag                  | Si no hay una etiqueta de activo, este campo puede usarse para crearla. El límite<br>de caracteres para la contraseña es de 64 caracteres. |
| BIOS Downgrade             | Permite actualizar el flash de revisiones anteriores del firmware del sistema.                                                             |
|                            | La opción <b>Permitir cambiar a la versión anterior del BIOS</b> está activada de manera predeterminada.                                   |
| Data Wipe                  | Permite borrar con seguridad los datos de todos los dispositivos de almacenamiento internos.                                               |
|                            | La opción <b>Limpiar en el siguiente inicio</b> está desactivada de forma<br>predeterminada.                                               |
|                            | AVISO: Esta operación eliminará permanentemente todos los datos de los dispositivos.                                                       |
| BIOS Recovery              | Permite recuperar el BIOS dañado a partir de un archivo de recuperación en la<br>unidad de disco duro o en una unidad USB externa.         |
|                            | La opción <b>Recuperación del BIOS desde la unidad de disco duro</b> está activada de manera predeterminada.                               |
|                            | La recuperación del BIOS desde un disco duro no está disponible para unidades de autocifrado (SED).                                        |
| Fecha inicial de encendido | Le permite establecer la fecha de propiedad.                                                                                               |
|                            | La opción <b>Establecer fecha de propiedad</b> está desactivada de manera predeterminada.                                                  |

### **Registros del sistema**

#### Tabla 35. Registros del sistema

| Opción                              | Descripción                                                                                 |  |
|-------------------------------------|---------------------------------------------------------------------------------------------|--|
| BIOS events                         | Permite ver y borrar eventos de la configuración del sistema (BIOS).                        |  |
| Eventos térmicos y de<br>autoprueba | Le permite ver y borrar eventos de la configuración (térmicos y de autoprueba) del sistema. |  |
| Eventos de alimentación             | Le permite ver y borrar eventos (de alimentación) de la configuración del sistema.          |  |

### Resolución del sistema de SupportAssist

#### Tabla 36. Resolución del sistema de SupportAssist

| Opción                     | Descripción                                                                                                    |
|----------------------------|----------------------------------------------------------------------------------------------------|
| Auto OS Recovery Threshold | Permite controlar el flujo de inicio automático de la consola<br>de resolución del sistema SupportAssist y la herramienta de<br>recuperación de sistema operativo de Dell.                                                                                                    |
|                            | Los opciones son:<br>• Off (Apagado)<br>• 1<br>• 2 (activada de manera predeterminada)<br>• 3                                                                                                    |
| SupportAssist OS Recovery  | Permite activar o desactivar el flujo de inicio para la herramienta<br>de recuperación del sistema operativo de SupportAssist en caso de<br>que se produzcan ciertos errores de sistema.<br>La opción <b>recuperación del SO de SupportAssist</b> está activada<br>de manera predeterminada. |
| BIOSConnect                | Permite activar o desactivar el servicio en la nube del SO cuando<br>no hay recuperación del SO local.<br>La opción <b>BIOSConnect</b> está activada de forma predeterminada.                                                                                                    |

## Actualización del BIOS en Windows

Se recomienda actualizar el BIOS (la configuración del sistema) cuando reemplaza la tarjeta madre o si hay una actualización disponible. Para laptops, asegúrese de que la batería de la computadora esté totalmente cargada y conectada a una fuente de alimentación antes de iniciar una actualización del BIOS.

**NOTA:** Si BitLocker está habilitado, se debe suspender antes de actualizar el BIOS del sistema y se debe volver a habilitar después de completar la actualización del BIOS.

- 1. Reinicie la computadora.
- 2. Vaya a Dell.com/support.
  - Escriba la Etiqueta de servicio o el Código de servicio rápido y haga clic en Enviar.
  - Haga clic en **Detect Product (Detectar producto)** y siga las instrucciones en pantalla.
- 3. Si no puede detectar o encontrar la etiqueta de servicio, haga clic en Choose from all products (Elegir entre todos los productos).
- 4. Elija la categoría de Products (Productos) de la lista.

(i) NOTA: Seleccione la categoría adecuada para llegar a la página del producto.

- 5. Seleccione el modelo del equipo y aparecerá la página Product Support (Soporte técnico del producto) de su equipo.
- 6. Haga clic en Obtener controladores y en Controladores y descargas. Se abre la sección de Controladores y descargas.
- 7. Haga clic en Find it myself (Buscarlo yo mismo).
- 8. Haga clic en BIOS para ver las versiones del BIOS.
- 9. Identifique el archivo del BIOS más reciente y haga clic en Download (Descargar).
- Seleccione su método de descarga preferido en la ventana Seleccione el método de descarga a continuación y haga clic en Descargar archivo.
- Aparecerá la ventana File Download (Descarga de archivos).
- 11. Haga clic en Save (Guardar) para guardar el archivo en su equipo.
- Haga clic en Run (ejecutar) para instalar las configuraciones del BIOS actualizado en su equipo. Siga las instrucciones que aparecen en pantalla.

### Actualización del BIOS en sistemas con BitLocker habilitado

PRECAUCIÓN: Si BitLocker no se suspende antes de actualizar el BIOS, la próxima vez que reinicie, el sistema no reconocerá la clave de BitLocker. Se le pedirá que introduzca la clave de recuperación para continuar y el sistema la solicitará en cada reinicio. Si no conoce la clave de recuperación, esto puede provocar la pérdida de datos o una reinstalación del sistema operativo innecesaria. Para obtener más información sobre este tema, consulte el artículo de la base de conocimientos: Actualización del BIOS en sistemas de Dell con BitLocker habilitado

### Actualización del BIOS del sistema con una unidad flash USB

Si el sistema no puede cargar Windows, pero aún se debe actualizar el BIOS, descargue el archivo del BIOS con otro sistema y guárdelo en una unidad flash USB de arranque.

- **NOTA:** Tendrá que usar una unidad flash USB de arranque. Consulte el siguiente artículo para obtener más información sobre Cómo crear una unidad flash USB de arranque mediante el paquete de implementación de diagnósticos de Dell (DDDP)
- 1. Descargue el archivo .EXE de actualización del BIOS en otro sistema.
- 2. Copie el archivo, por ejemplo, O9010A12.EXE en la unidad flash USB de arrangue.
- 3. Inserte la unidad flash USB en el sistema en que necesita actualizar el BIOS.
- 4. Reinicie el sistema y presione F12 cuando el logotipo de Dell aparezca para mostrar el menú de arranque por única vez.
- 5. Mediante las teclas de flecha, seleccione Dispositivo de almacenamiento USB y haga clic en Entrar.
- 6. El sistema se iniciará en una petición de Diag C:\>.
- 7. Escriba el nombre de archivo completo para ejecutarlo, por ejemplo, O9010A12.exe, y presione Entrar.
- 8. Se cargará la utilidad de actualización del BIOS. Siga las instrucciones que aparecen en pantalla.

| This utility will update the syste<br>update procedure, your system will<br>procedure once it begins. Do not<br>are updating a mobile computer, co<br>Interruption of the BIOS/firmware<br>your system unusable. | te Utility<br>m BIOS and firmware. During the<br>restart. Do not interrupt this<br>disconnect the AC power source (if you<br>mnect the AC power adapter),<br>update procedure will likely render |
|----------------------------------------------------------------------------------------------------|----------------------------------------------------------------------------------------------------|
| Do you wish to continue (y/n)? y                                                                                                    |                                                                                                    |
|                                                                                                    |                                                                                                    |
|                                                                                                    |                                                                                                    |
|                                                                                                    |                                                                                                    |

Ilustración 1. Pantalla de actualización del BIOS de DOS

### Contraseña del sistema y de configuración

#### Tabla 37. Contraseña del sistema y de configuración

| Tipo de contraseña     | Descripción                                                             |
|------------------------|-------------------------------------------------------------------------|
| Contraseña del sistema | Es la contraseña que debe introducir para iniciar sesión en el sistema. |

#### Tabla 37. Contraseña del sistema y de configuración (continuación)

| Tipo de contraseña          | Descripción                                                                                                    |
|-----------------------------|----------------------------------------------------------------------------------------------------|
| Contraseña de configuración | Es la contraseña que debe introducir para acceder y realizar<br>cambios a la configuración de BIOS del equipo. |

Puede crear una contraseña del sistema y una contraseña de configuración para proteger su equipo.

🔨 PRECAUCIÓN: Las funciones de contraseña ofrecen un nivel básico de seguridad para los datos del equipo.

PRECAUCIÓN: Cualquier persona puede tener acceso a los datos almacenados en el equipo si no se bloquea y se deja desprotegido.

(i) NOTA: La función de contraseña de sistema y de configuración está desactivada.

### Asignación de una contraseña de configuración del sistema

Puede asignar una nueva Contraseña de administrador o de sistema solo cuando el estado se encuentra en No establecido.

Para ingresar a la configuración del sistema, presione F2 inmediatamente después de un encendido o reinicio.

- 1. En la pantalla BIOS del sistema o Configuración del sistema, seleccione Seguridad y presione Entrar. Aparece la pantalla Security (Seguridad).
- Seleccione Contraseña de administrador o de sistema y cree una contraseña en el campo Introduzca la nueva contraseña. Utilice las siguientes pautas para asignar la contraseña del sistema:
  - Una contraseña puede tener hasta 32 caracteres.
  - La contraseña puede contener números del 0 al 9.
  - Solo se permiten letras minúsculas. Las mayúsculas no están permitidas.
  - Solo se permiten los siguientes caracteres especiales: espacio, ("), (+), (,), (-), (.), (/), (;), ([), (\), (]), (`).
- 3. Introduzca la contraseña del sistema que especificó anteriormente en el campo Confirm new password (Confirmar nueva contraseña) y haga clic en OK (Aceptar).
- 4. Presione Esc y aparecerá un mensaje para que guarde los cambios.
- 5. Presione Y para guardar los cambios. El equipo se reiniciará.

# Eliminación o modificación de una contraseña de configuración del sistema existente

Asegúrese de que el **Estado de contraseña** esté desbloqueado (en la configuración del sistema) antes de intentar eliminar o cambiar la contraseña del sistema y de configuración existente. No se puede eliminar ni modificar una contraseña existente de sistema o de configuración si **Estado de la contraseña** está bloqueado.

Para ingresar a la configuración del sistema, presione F2 inmediatamente después de un encendido o reinicio.

- 1. En la pantalla BIOS del sistema o Configuración del sistema, seleccione Seguridad del sistema y presione Entrar. Aparecerá la ventana System Security (Seguridad del sistema).
- 2. En la pantalla System Security (Seguridad del sistema), compruebe que la opción Password Status (Estado de la contraseña) está en modo Unlocked (Desbloqueado).
- 3. Seleccione Contraseña del sistema, modifique o elimine la contraseña del sistema existente y presione Entrar o Tab.
- 4. Seleccione Contraseña de configuración, modifique o elimine la contraseña de configuración existente y presione Entrar o Tab.

() NOTA: Si cambia la contraseña del sistema o de configuración, vuelva a ingresar la nueva contraseña cuando se le solicite. Si borra la contraseña del sistema o de configuración, confirme cuando se le solicite.

- 5. Presione Esc y aparecerá un mensaje para que guarde los cambios.
- 6. Presione Y para guardar los cambios y salir de la configuración del sistema. La computadora se reiniciará.

## Solución de problemas

### Diagnóstico de verificación de rendimiento del sistema previo al arranque de Dell SupportAssist

Los diagnósticos de SupportAssist (también llamados diagnósticos del sistema) realizan una revisión completa del hardware. Los diagnósticos de verificación de rendimiento del sistema previo al arranque de Dell SupportAssist están integrados con el BIOS y el BIOS los ejecuta internamente. Los diagnósticos incorporados del sistema ofrecen un conjunto de opciones para determinados dispositivos o grupos de dispositivos, permitiendo las siguientes acciones:

- Ejecutar pruebas automáticamente o en modo interactivo
- Repetir las pruebas
- Visualizar o guardar los resultados de las pruebas
- Ejecutar pruebas exhaustivas para introducir pruebas adicionales que ofrezcan más información sobre los dispositivos que han presentado errores
- Ver mensajes de estado que indican si las pruebas se han completado correctamente
- Ver mensajes de error que informan de los problemas que se han encontrado durante las pruebas
- **NOTA:** Algunas pruebas para dispositivos específicos requieren la intervención del usuario. Asegúrese siempre de estar en la terminal de la computadora cuando las pruebas de diagnóstico se ejecuten.

Para obtener más información, consulte Resolver problemas de hardware con diagnósticos incorporados y en línea (códigos de error de Psa, ePSA o SupportAssist ePSA).

# Ejecución de la comprobación de rendimiento del sistema previa al arranque de SupportAssist

- 1. Encienda el equipo.
- 2. Cuando la computadora esté iniciando, presione la tecla F12 cuando aparezca el logotipo de Dell.
- 3. En la pantalla del menú de inicio, seleccione la opción Diagnostics (Diagnósticos).
- **4.** Haga clic en la flecha de la esquina inferior izquierda. Se muestra la página frontal de diagnósticos.
- 5. Presione la flecha de la esquina inferior derecha para ir a la lista de la página. Se enumeran los elementos detectados.
- 6. Si desea ejecutar una prueba de diagnóstico en un dispositivo específico, presione Esc y haga clic en Sí para detener la prueba de diagnóstico.
- 7. Seleccione el dispositivo del panel izquierdo y haga clic en Run Tests (Ejecutar pruebas).
- Si hay algún problema, aparecerán los códigos de error. Anote el código de error y el número de validación, y contáctese con Dell.

### Diagnóstico

En lugar de usar códigos de sonido, los errores se muestran mediante el LED bicolor de carga/estado de la batería. Un determinado patrón de parpadeo es seguido por un patrón de parpadeos en ámbar y luego en blanco.

El patrón de diagnóstico se compondrá de un número de dos dígitos representado por un primer grupo de parpadeos del LED (de 1 a 9) en ámbar, seguido por una pausa de 1,5 segundos con el LED apagado y, a continuación, un segundo grupo de parpadeos del LED (de 1 a 9) en blanco. Luego, sigue una pausa de tres segundos con el LED apagado antes de repetir el patrón. Cada parpadeo del LED tarda unos 1,5 segundos. El sistema no se apagará cuando muestre códigos de error de diagnóstico. Los códigos de error de diagnóstico siempre sustituyen cualquier otro uso del LED. Por ejemplo, en las notebooks, los códigos de batería baja o error de la batería no se mostrarán cuando aparezcan los códigos de error de diagnóstico.

#### Tabla 38. Estados de LED de diagnóstico

| Estado de LED ámbar | Estado de LED blanco | Estado del sistema                                                    | Notas                                                                                                    |
|---------------------|----------------------|-----------------------------------------------------------------------|----------------------------------------------------------------------------------------------------|
| 2                   | 1                    | Error de la CPU                                                       | Ejecución de las herramientas de<br>diagnóstico de CPU de Intel<br>Si el problema persiste,<br>reemplace la tarjeta madre.       |
| 2                   | 2                    | Error de la tarjeta madre<br>(incluido un error del BIOS o de<br>ROM) | Realice un flash en la última<br>versión del BIOS.<br>Si el problema persiste,<br>reemplace la tarjeta madre.                    |
| 2                   | 3                    | No se detecta la memoria/RAM                                          | Confirme que el módulo<br>de memoria esté instalado<br>correctamente.<br>Si el problema persiste,<br>reemplace la tarjeta madre. |
| 2                   | 4                    | Error de memoria/RAM                                                  | Reinicie el módulo de memoria.<br>Si el problema persiste,<br>reemplace la tarjeta madre.                                        |
| 2                   | 5                    | Memoria instalada no válida                                           | Reinicie el módulo de memoria.<br>Si el problema persiste,<br>reemplace la tarjeta madre.                                        |
| 2                   | 6                    | Error de la tarjeta madre/el<br>chipset                               | Realice un flash en la última<br>versión del BIOS.<br>Si el problema persiste,<br>reemplace la tarjeta madre.                    |
| 2                   | 7                    | Error de LCD                                                          | Realice un flash en la última<br>versión del BIOS.<br>Si el problema persiste,<br>reemplace la tarjeta madre.                    |
| 2                   | 8                    | Error del riel de alimentación de<br>LCD                              | Reemplace la tarjeta madre del<br>sistema                                                                                        |
| 3                   | 1                    | Error de la batería CMOS                                              | Restablecimiento de la conexión<br>de la batería de CMOS<br>Si el problema persiste,<br>reemplace la tarjeta madre.              |
| 3                   | 2                    | Falla del chip/la tarjeta de video<br>o PCI                           | Reemplace la tarjeta madre del<br>sistema                                                                                        |
| 3                   | 3                    | Imagen de recuperación del<br>BIOS no encontrada                      | Realice un flash en la última<br>versión del BIOS.<br>Si el problema persiste,<br>reemplace la tarjeta madre.                    |

#### Tabla 38. Estados de LED de diagnóstico (continuación)

| Estado de LED ámbar | Estado de LED blanco | Estado del sistema                                           | Notas                                                                  |
|---------------------|----------------------|--------------------------------------------------------------|------------------------------------------------------------------------|
| 3                   | 4                    | Imagen de recuperación del<br>BIOS encontrada pero no válida | Realice un flash en la última<br>versión del BIOS.                     |
|                     |                      |                                                              | Si el problema persiste,<br>reemplace la tarjeta madre.                |
| 3                   | 5                    | Falla del riel de alimentación                               | EC se encontró con una falla de secuencia de alimentación              |
|                     |                      |                                                              | Si el problema persiste,<br>reemplace la tarjeta madre.                |
| 3                   | 6                    | Corrupción en el flash del SBIOS                             | Corrupción en el flash detectada<br>por SBIOS                          |
|                     |                      |                                                              | Si el problema persiste,<br>reemplace la tarjeta madre.                |
| 3                   | 7                    | Error de ME                                                  | Tiempo de espera agotado para<br>que ME responda al mensaje de<br>HECI |
|                     |                      |                                                              | Si el problema persiste,<br>reemplace la tarjeta madre.                |

(i) NOTA: Para el patrón de diagnóstico 2 ámbar y 8 blanco, conecte un monitor externo para distinguir entre error de tarjeta madre o controladora de gráficos.

### Mensajes de error de diagnósticos

#### Tabla 39. Mensajes de error de diagnósticos

| Mensajes de error             | Descripción                                                                                                    |
|-------------------------------|----------------------------------------------------------------------------------------------------|
| AUXILIARY DEVICE FAILURE      | La superficie táctil o el mouse externo pueden estar defectuosos.<br>Si el ratón es externo, compruebe la conexión del cable. Active la<br>opción <b>Pointing Device (Dispositivo apuntador)</b> en el programa<br>de configuración del sistema. |
| BAD COMMAND OR FILE NAME      | Asegúrese de que ha escrito el comando correctamente, ha<br>colocado los espacios en la posición correcta y ha utilizado el<br>nombre de ruta correcto.                                                                                          |
| CACHE DISABLED DUE TO FAILURE | Error de la memoria caché primaria interna del microprocesador.<br><b>Póngase en contacto con Dell.</b>                                                                                                    |
| CD DRIVE CONTROLLER FAILURE   | La unidad óptica no responde a los comandos del equipo.                                                                                                    |
| DATA ERROR                    | La unidad de disco duro no puede leer los datos.                                                                                                    |
| DECREASING AVAILABLE MEMORY   | Uno o más módulos de memoria pueden ser defectuosos o<br>estar asentados incorrectamente. Vuelva a instalar los módulos de<br>memoria y, si es necesario, reemplácelos.                                                                          |
| DISK C: FAILED INITIALIZATION | Falló el inicio de la unidad de disco duro. Ejecute las pruebas de disco duro en <b>Dell Diagnostics (Diagnósticos Dell)</b> .                                                                                                    |
| DRIVE NOT READY               | Para que se lleve a cabo la operación, es necesario que haya una<br>unidad de disco duro en el compartimento antes de que pueda<br>continuar. Instale una unidad de disco duro en el compartimento de<br>la unidad de disco duro.                |

#### Tabla 39. Mensajes de error de diagnósticos (continuación)

| Mensajes de error                                                                        | Descripción                                                                                                    |
|------------------------------------------------------------------------------------------|----------------------------------------------------------------------------------------------------|
| ERROR READING PCMCIA CARD                                                                | El equipo no puede identificar la tarjeta ExpressCard. Vuelva a insertar la tarjeta o pruebe con otra tarjeta.                                                                                                    |
| EXTENDED MEMORY SIZE HAS CHANGED                                                         | La cantidad de memoria registrada en la memoria no volátil<br>(NVRAM) no coincide con el módulo de memoria instalado en<br>el equipo. Reinicie la computadora. Si vuelve a aparecer el error,<br><b>comuníquese con Dell</b> .                                                                                                    |
| THE FILE BEING COPIED IS TOO LARGE FOR THE DESTINATION DRIVE                             | El archivo que está intentando copiar es demasiado grande y no<br>cabe en el disco, o el disco está lleno. Pruebe a copiar el archivo en<br>otro disco o en un disco con mayor capacidad.                                                                                                    |
| A FILENAME CANNOT CONTAIN ANY OF THE FOLLOWING CHARACTERS: $\setminus$ / : * ? " < >   - | No utilice estos caracteres en nombres de archivo.                                                                                                    |
| GATE A20 FAILURE                                                                         | Puede que uno de los módulos de memoria esté suelto. Vuelva a instalar el módulo de memoria y, si es necesario, reemplácelo.                                                                                                    |
| GENERAL FAILURE                                                                          | El sistema operativo no puede ejecutar el comando. El mensaje<br>suele aparecer seguido de información específica. Por ejemplo:<br>Printer out of paper. Take the appropriate<br>action.                                                                                                    |
| HARD-DISK DRIVE CONFIGURATION ERROR                                                      | El ordenador no puede identificar el tipo de unidad. Apague el<br>equipo, extraiga la unidad de disco duro e inicie el equipo desde una<br>unidad óptica. Después apague el equipo, vuelva a instalar la unidad<br>de disco duro y reinícielo. Ejecute las pruebas <b>de disco duro</b> en<br><b>Dell Diagnostics (Diagnósticos Dell)</b> .                                                               |
| HARD-DISK DRIVE CONTROLLER FAILURE 0                                                     | La unidad de disco duro no responde a los comandos del<br>ordenador. Apague el equipo, extraiga la unidad de disco duro e<br>inicie el equipo desde una unidad óptica. Después apague el equipo,<br>vuelva a instalar la unidad de disco duro y reinícielo. Si el problema<br>persiste, utilice otra unidad. Ejecute las pruebas <b>de disco duro</b> en<br><b>Dell Diagnostics (Diagnósticos Dell)</b> . |
| HARD-DISK DRIVE FAILURE                                                                  | La unidad de disco duro no responde a los comandos del<br>ordenador. Apague el equipo, extraiga la unidad de disco duro e<br>inicie el equipo desde una unidad óptica. Después apague el equipo,<br>vuelva a instalar la unidad de disco duro y reinícielo. Si el problema<br>persiste, utilice otra unidad. Ejecute las pruebas <b>de disco duro</b> en<br><b>Dell Diagnostics (Diagnósticos Dell)</b> . |
| HARD-DISK DRIVE READ FAILURE                                                             | La unidad de disco duro puede estar defectuosa. Apague el equipo,<br>extraiga la unidad de disco duro e inicie el equipo desde una<br>unidad óptica. Después apague el equipo, vuelva a instalar la unidad<br>de disco duro y reinícielo. Si el problema persiste, utilice otra<br>unidad. Ejecute las pruebas <b>de disco duro</b> en <b>Dell Diagnostics</b><br>( <b>Diagnósticos Dell</b> ).           |
| INSERT BOOTABLE MEDIA                                                                    | El sistema operativo está intentando iniciar un soporte multimedia<br>que no es de inicio, como una unidad óptica. Insert bootable media<br>(Introduzca un medio de arranque).                                                                                                    |
| INVALID CONFIGURATION INFORMATION-PLEASE RUN<br>SYSTEM SETUP PROGRAM                     | La información de configuración del sistema no coincide con<br>la configuración de hardware. Es más probable que el mensaje<br>aparezca tras instalar un módulo de memoria. Corrija las opciones<br>adecuadas en el programa Configuración del sistema.                                                                                                    |
| KEYBOARD CLOCK LINE FAILURE                                                              | Para teclados externos, compruebe la conexión del cable. Ejecute<br>la prueba <b>de controladora del teclado</b> en <b>Dell Diagnostics</b><br>(Diagnósticos Dell).                                                                                                    |
| KEYBOARD CONTROLLER FAILURE                                                              | Para teclados externos, compruebe la conexión del cable. Reinicie<br>el ordenador y evite tocar el teclado o el ratón durante la rutina                                                                                                    |

#### Tabla 39. Mensajes de error de diagnósticos (continuación)

| Mensajes de error                                                          | Descripción                                                                                                    |
|----------------------------------------------------------------------------|----------------------------------------------------------------------------------------------------|
|                                                                            | de inicio. Ejecute la prueba <b>de controladora del teclado</b> en <b>Dell</b><br><b>Diagnostics (Diagnósticos Dell)</b> .                                                                                                    |
| KEYBOARD DATA LINE FAILURE                                                 | Para teclados externos, compruebe la conexión del cable. Ejecute<br>la prueba <b>de controladora del teclado</b> en <b>Dell Diagnostics</b><br>(Diagnósticos Dell).                                                                                                    |
| KEYBOARD STUCK KEY FAILURE                                                 | Para teclados externos, compruebe la conexión del cable. Reinicie<br>el ordenador y evite tocar el teclado o las teclas durante la<br>rutina de inicio. Ejecute la prueba <b>de tecla bloqueada</b> en <b>Dell</b><br><b>Diagnostics (Diagnósticos Dell)</b> .                                                                                                    |
| LICENSED CONTENT IS NOT ACCESSIBLE IN<br>MEDIADIRECT                       | Dell MediaDirect no puede comprobar las restricciones de la<br>Gestión de derechos digitales (DRM por sus siglas en inglés) en<br>el archivo, por lo que el archivo no puede reproducirse.                                                                                                    |
| MEMORY ADDRESS LINE FAILURE AT ADDRESS, READ<br>VALUE EXPECTING VALUE      | Puede que haya un módulo de memoria dañado o insertado<br>incorrectamente. Vuelva a instalar el módulo de memoria y, si es<br>necesario, reemplácelo.                                                                                                    |
| MEMORY ALLOCATION ERROR                                                    | El software que intenta ejecutar está en conflicto con el sistema<br>operativo, con otro programa de aplicación o con una utilidad.<br>Apague el equipo, espere 30 segundos y reinícielo. Vuelva a<br>ejecutar el programa. Si sigue apareciendo el mensaje de error,<br>consulte la documentación del software.                                                                                                    |
| MEMORY DOUBLE WORD LOGIC FAILURE AT ADDRESS,<br>READ VALUE EXPECTING VALUE | Puede que haya un módulo de memoria dañado o insertado<br>incorrectamente. Vuelva a instalar el módulo de memoria y, si es<br>necesario, reemplácelo.                                                                                                    |
| MEMORY ODD/EVEN LOGIC FAILURE AT ADDRESS, READ<br>VALUE EXPECTING VALUE    | Puede que haya un módulo de memoria dañado o insertado<br>incorrectamente. Vuelva a instalar el módulo de memoria y, si es<br>necesario, reemplácelo.                                                                                                    |
| MEMORY WRITE/READ FAILURE AT ADDRESS, READ<br>VALUE EXPECTING VALUE        | Puede que haya un módulo de memoria dañado o insertado<br>incorrectamente. Vuelva a instalar el módulo de memoria y, si es<br>necesario, reemplácelo.                                                                                                    |
| NO BOOT DEVICE AVAILABLE                                                   | El ordenador no puede encontrar la unidad de disco duro. Si el<br>dispositivo de inicio es la unidad de disco duro, asegúrese de que<br>la unidad está instalada, insertada correctamente y dividida en<br>particiones como dispositivo de inicio.                                                                                                    |
| NO BOOT SECTOR ON HARD DRIVE                                               | El sistema operativo podría estar dañado. <b>Póngase en contando con Dell</b> .                                                                                                    |
| NO TIMER TICK INTERRUPT                                                    | Un chip de la placa base puede estar defectuoso. Ejecute<br>las pruebas de <b>Ajuste del sistema</b> en <b>Dell Diagnostics</b><br>(Diagnósticos Dell).                                                                                                    |
| NOT ENOUGH MEMORY OR RESOURCES. EXIT SOME<br>PROGRAMS AND TRY AGAIN        | Tiene demasiados programas abiertos. Cierre todas las ventanas y abra el programa que desea utilizar.                                                                                                    |
| OPERATING SYSTEM NOT FOUND                                                 | Reinstalar el sistema operativo. Si el problema persiste, <b>comuníquese con Dell.</b>                                                                                                    |
| OPTIONAL ROM BAD CHECKSUM                                                  | La ROM opcional ha fallado. Comuníquese con Dell.                                                                                                    |
| SECTOR NOT FOUND                                                           | El sistema operativo no puede encontrar un sector de la unidad de<br>disco duro. Probablemente la unidad de disco duro tenga una tabla<br>de asignación de archivos (FAT) o un sector dañado. Ejecute la<br>utilidad de comprobación de errores de Windows para comprobar<br>la estructura de archivos de la unidad de disco duro. Consulte<br>Windows Help and Support (Ayuda y soporte técnico de<br>Windows) para obtener instrucciones (haga clic en Start [Inicio]<br>> Help and Support [Ayuda y soporte técnico]). Si hay un gran |

#### Tabla 39. Mensajes de error de diagnósticos (continuación)

| Mensajes de error                                          | Descripción                                                                                                    |
|------------------------------------------------------------|----------------------------------------------------------------------------------------------------|
|                                                            | número de sectores defectuosos, haga una copia de seguridad de<br>los datos (si es posible) y después vuelva a formatear la unidad de<br>disco duro.                                                                                                    |
| SEEK ERROR                                                 | El sistema operativo no puede encontrar una pista específica en la unidad de disco duro.                                                                                                    |
| SHUTDOWN FAILURE                                           | Un chip de la placa base puede estar defectuoso. Ejecute<br>las pruebas de <b>Ajuste del sistema</b> en <b>Dell Diagnostics</b><br>( <b>Diagnósticos Dell</b> ). Si vuelve a aparecer el mensaje,<br><b>comuníquese con Dell</b> .                                                                                                    |
| TIME-OF-DAY CLOCK LOST POWER                               | Los valores de configuración del sistema están dañados. Conecte<br>el ordenador a una toma de alimentación eléctrica para cargar<br>la batería. Si el problema continúa, trate de restaurar los datos<br>entrando en el programa de configuración del sistema y saliendo<br>inmediatamente. Si vuelve a aparecer el mensaje, <b>comuníquese</b><br><b>con Dell</b> . |
| TIME-OF-DAY CLOCK STOPPED                                  | Puede que haya que recargar la batería de reserva que resguarda<br>los valores de configuración del sistema. Conecte el ordenador a<br>una toma de alimentación eléctrica para cargar la batería. Si el<br>problema persiste, <b>comuníquese con Dell.</b>                                                                                                    |
| TIME-OF-DAY NOT SET-PLEASE RUN THE SYSTEM<br>SETUP PROGRAM | La hora o la fecha en la información de configuración del sistema<br>no coinciden con el reloj del sistema. Corrija los valores de las<br>opciones <b>Data and Time (Fecha y hora)</b> .                                                                                                    |
| TIMER CHIP COUNTER 2 FAILED                                | Un chip de la placa base puede estar defectuoso. Ejecute<br>las pruebas de <b>Ajuste del sistema</b> en <b>Dell Diagnostics</b><br>(Diagnósticos Dell).                                                                                                    |
| UNEXPECTED INTERRUPT IN PROTECTED MODE                     | La controladora del teclado puede ser defectuosa o el módulo<br>de memoria puede estar suelto. Ejectue las pruebas de <b>memoria</b><br><b>del sistema</b> y la prueba de <b>controladora del teclado</b> en <b>Dell</b><br><b>Diagnostics (Diagnóstico Dell)</b> o <b>comuníquese con Del</b> .                                                                     |
| X:\ IS NOT ACCESSIBLE. THE DEVICE IS NOT READY             | Inserte un disco en la unidad y vuelva a intentarlo.                                                                                                    |

## Mensajes de error del sistema

#### Tabla 40. Mensajes de error del sistema

| Mensaje de sistema                                                                                                    | Descripción                                                                                                    |
|----------------------------------------------------------------------------------------------------|----------------------------------------------------------------------------------------------------|
| Alert! Previous attempts at booting this<br>system have failed at checkpoint [nnnn]. For<br>help in resolving this problem, please note<br>this checkpoint and contact Dell Technical<br>Support | El equipo no pudo completar la rutina de inicio tres veces<br>consecutivas a causa del mismo error.                        |
| CMOS checksum error                                                                                                    | RTC se ha restablecido, se ha cargado la <b>configuración del BIOS</b> predeterminada.                                     |
| CPU fan failure                                                                                                    | El ventilador de la CPU presenta una anomalía.                                                                             |
| System fan failure                                                                                                    | El ventilador del sistema presenta una anomalía.                                                                           |
| Hard-disk drive failure                                                                                                    | Posible fallo de la unidad de disco duro durante la POST.                                                                  |
| Keyboard failure                                                                                                    | Error de teclado o cable suelto. Si retirar y volver a insertar el cable<br>no resuelve el problema, reemplace el teclado. |

#### Tabla 40. Mensajes de error del sistema (continuación)

| Mensaje de sistema                                                                                                    | Descripción                                                                                                    |
|----------------------------------------------------------------------------------------------------|----------------------------------------------------------------------------------------------------|
| No boot device available                                                                                                    | <ul> <li>No existe ninguna partición de inicio en la unidad de disco duro, el cable de la unidad de disco duro está suelto o bien no existe ningún dispositivo de inicio.</li> <li>Si la unidad de disco duro es el dispositivo de inicio, asegúrese de que los cables están conectados y de que la unidad está instalada correctamente y dividida en particiones como dispositivo de inicio.</li> <li>Entre en el programa Configuración del sistema y asegúrese de que la información de la secuencia de inicio es correcta.</li> </ul> |
| No timer tick interrupt                                                                                                    | Puede que haya un error de funcionamiento de un chip de la placa<br>base o un fallo en la placa base.                                                                                                    |
| NOTICE - Hard Drive SELF MONITORING SYSTEM has<br>reported that a parameter has exceeded its<br>normal operating range. Dell recommends that<br>you back up your data regularly. A parameter<br>out of range may or may not indicate a<br>potential hard drive problem | Error de S.M.A.R.T., posible error de la unidad de disco duro                                                                                                    |

### Ciclo de apagado y encendido de wifi

Si la computadora no puede acceder a Internet debido a problemas de conectividad de wifi, se puede realizar un procedimiento de ciclo de apagado y encendido de wifi. El siguiente procedimiento ofrece las instrucciones sobre cómo realizar un ciclo de apagado y encendido de wifi:

(i) NOTA: Algunos proveedores de servicios de Internet (ISP) proporcionan un dispositivo combinado de módem/enrutador.

- 1. Apague el equipo.
- 2. Apague el módem.
- 3. Apague el enrutador inalámbrico.
- 4. Espere 30 segundos.
- 5. Encienda el enrutador inalámbrico.
- 6. Encienda el módem.
- 7. Encienda la computadora.

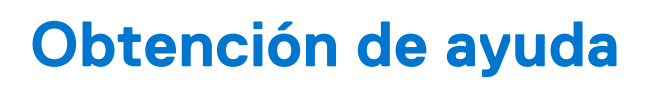

### Cómo ponerse en contacto con Dell

**NOTA:** Si no tiene una conexión a Internet activa, puede encontrar información de contacto en su factura de compra, en su albarán de entrega, en su recibo o en el catálogo de productos Dell.

Dell proporciona varias opciones de servicio y asistencia en línea y por teléfono. La disponibilidad varía según el país y el producto y es posible que algunos de los servicios no estén disponibles en su área. Si desea ponerse en contacto con Dell para tratar cuestiones relacionadas con las ventas, la asistencia técnica o el servicio de atención al cliente:

- 1. Vaya a Dell.com/support.
- 2. Seleccione la categoría de soporte.
- 3. Seleccione su país o región en la lista desplegable Elija un país o región que aparece al final de la página.
- 4. Seleccione el enlace de servicio o asistencia apropiado en función de sus necesidades.